| PREFACE                                                     |            |
|-------------------------------------------------------------|------------|
| I.T. Skills Required Before Attempting this Course:         | iii        |
| How this Manual Works                                       | iv         |
| Copyright                                                   | iv         |
| UNDERSTANDING T4                                            | . 1        |
| Logging In to tA                                            | 1          |
| Logging Aff from t4                                         | 1<br>2     |
| Welcome Screen Explained                                    | 2          |
| Site Manager Menu-bar Explained                             | 2          |
| Content Menu                                                | 3          |
| Rights and Roles Menu                                       | 3          |
| Tools Menu                                                  | 4          |
| Help Menu                                                   | 4          |
| Navigating the t4 Site Structure                            | 5          |
| t4 Site Structure Explained                                 | 6          |
| Section Menu Explained                                      | 7          |
| Content Menu Explained                                      | 8          |
| t4 Web Dage Structure Evaluated                             | 9          |
| 14 web Page Structure Explained                             | . 10       |
| WORKING WITH SECTIONS                                       | 11         |
| Deleting a Section                                          | . 11       |
| Editing Details about a Section                             | . 12       |
| Reordering Sub-Sections within a Section                    | . 13       |
| Automatic Ordering                                          | . 14       |
| Moving a Section                                            | . 14       |
| Changing the Publishing Status of Sections                  | . 15       |
| WORKING WITH CONTENT                                        | 16         |
| The Manage Content Area Explained                           | . 16       |
| Editing a 'Piece of Content'                                | . 17       |
| The Content Toolbar Explained                               | . 18       |
| Inserting a Media Library Element into a 'Piece of Content' | . 19       |
| Inserting an External Web Link into a 'Piece of Content'    | . 20       |
| Inserting a Section Link into a 'Piece of Content'          | . 21       |
| Inserting a Content Link into a 'Piece of Content'          | . 21       |
| Deleting a 'Piece of Content'                               | . 22       |
| Reinstating a 'Piece of Content'                            | . 22       |
| Reordering Pieces of Content' in a Section                  | . 23<br>24 |
| Approving a 'Piece of Content'                              | . 24<br>25 |
|                                                             | . 20       |
| BUILDING SECTIONS AND CONTENT                               | 26         |
| Building a New Section                                      | . 26       |
| Output URI Explained                                        | . 27       |
| Adding Meta Tags to a Section                               | . 28       |
| Attaching a New 'Piece of Content' to a Section             | . 29       |
| Using Lemplates, e.g. 002 Main, General                     | . 30       |

| DUPLICATING AND MIRRORING                              | 32 |
|--------------------------------------------------------|----|
| Mirroring a 'Piece of Content'                         |    |
| Removing Mirrored Content                              |    |
| Duplicating a 'Piece of Content'                       |    |
| Duplicating a Section                                  | 35 |
| ADVANCED FEATURES IN T4                                | 37 |
| Using Banner Templates                                 |    |
| Using Rightcol Templates                               | 38 |
| Using Additional Navigation                            | 41 |
| Creating an Internal Link Section                      |    |
| Creating an External Link Section                      | 44 |
| Editing Link Section Details                           | 45 |
| Viewing the History of a 'Piece of Content'            | 46 |
| From the General Info Tab:                             | 46 |
| From the Content Menu                                  |    |
| Reinstating a Previous Version of a 'Piece of Content' |    |
| Setting Publishing Options                             |    |
| WORKING WITH THE MEDIA LIBRARY                         | 49 |
| Uploading Media Files                                  |    |

# PREFACE

## I.T. SKILLS REQUIRED BEFORE ATTEMPTING THIS COURSE:

This course has been written with the assumption that you already possess the following basic IT Skills:

#### • Confident navigation of MS Windows:

- Opening and closing MS packages.
- o Minimising and restoring Windows.
- o Moving between open files.
- Working with multiple Windows.

#### • Confident user of PC file structures:

- Know how to save a file to a specific location, e.g. floppy disk, a designated network drive, the computer hard drive, inside specified folders, etc.
- o Understand the difference between 'Save' and 'Save As'.
- o Understand file paths.
- Know how to use 'Windows Explorer' or 'My Computer' to locate files.
- Know how to copy and rename files.
- o Know how to create folders and move files into folders.

#### • Basic keyboard awareness:

- Know where the following keys are located on the keyboard; Alt, Ctrl, Shift, Caps Lock, Space bar and Tab keys.
- Understand the difference between the Delete and Backspace keys.

#### • Confident user of basic formatting and basic editing:

- o Copy and paste.
- Understand the difference between Cut and Delete.
- o Change font, font size, underline, bold, italic and text alignment.

If you are not confident with **any** of these IT skills, Learning Services recommends that you undertake the following training before attempting this course:

#### • Tutor Led – Basic IT Skills

If the course dates advertised are not suitable, Learning Services recommends that you put your name on the waiting list for the course because this will entitle you to preferential treatment when the new course schedule is published.

If you are not confident with **up to 4** of these skills, Learning Services recommends that you attend a **Drop-In Session** to be shown these skills before attempting this course:

| Drop-In | Location: | Graham Hills Building, Room 6.30 (level 6) |
|---------|-----------|--------------------------------------------|
| Session | Day:      | Fridays                                    |
| Details | Times:    | 9.30am to 12.30pm                          |

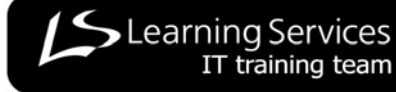

#### HOW THIS MANUAL WORKS

The manual is divided into 'explained' and 'how to'. 'Explained' sections provide the user with background information to how t4 works or how web development works. The 'how to' sections provide instructions on how to perform tasks in t4.

'How to' instructions take the format of numbered instructions with screenshots from t4. An initial instruction is often followed by a screenshot that shows the user what should happen next. Screenshots are labelled with key points that will be used in subsequent instructions.

Note boxes are used to draw the user's attention to important points that must not be forgotten.

## COPYRIGHT

© 2007 Learning Services, University of Strathclyde

All materials have been created by the Learning Services IT Training Team unless otherwise stated.

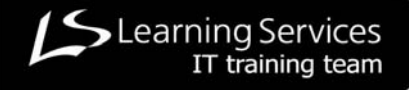

# MANAGING WEB CONTENT WITH T4

# **UNDERSTANDING T4**

This section covers:

- Logging into and out of t4.
- How the menu systems work in t4.
- Understanding the t4 site structure window.
- Previewing pages.
- How t4 constructs web pages.

### LOGGING IN TO T4

- 1. Open an internet browser.
- 2. Enter http://www.strath.ac.uk/t4 in the address bar of the browser.

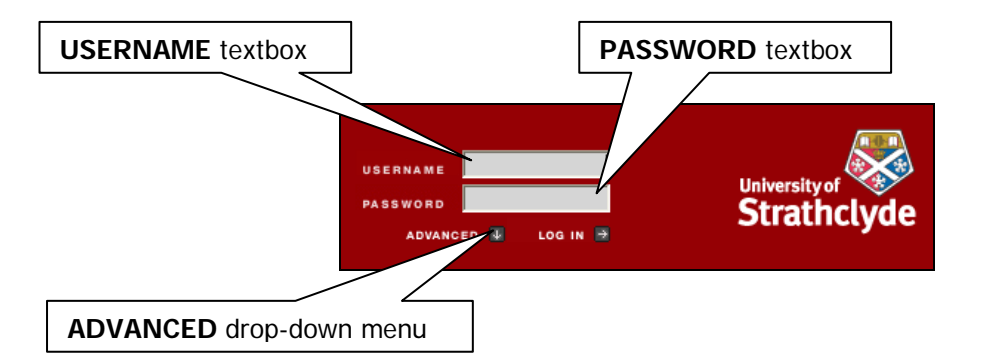

- 3. Enter your **DS username** in the **USERNAME textbox**.
- 4. Enter your DS password in the PASSWORD textbox.
- 5. Open the ADVANCED drop-down menu and choose Autodetect.

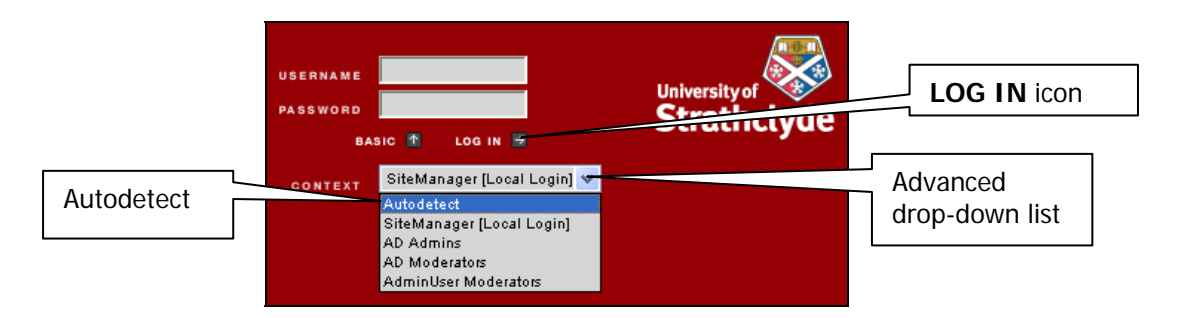

6. Select the LOG IN icon.

#### LOGGING OFF FROM T4

1. Open the Content Menu on the Site Manager Menu-bar.

|                                                                    | Conten                 | t Menu             |
|--------------------------------------------------------------------|------------------------|--------------------|
| TERMINALFOUR                                                       | CONTENT RIGHTS & ROLES | TOOLS HELP         |
| Show Hierarchy                                                     | + ADD                  | Moderator esp03244 |
|                                                                    | ** MODIFY              |                    |
|                                                                    |                        |                    |
| Hierarchy                                                          | APPROVE                | 4 4 4              |
| Branch: Home > Learning Services Training Area > esp03244 homepage | - LOG OUT              |                    |
|                                                                    | Logo                   | ut                 |

2. Choose Logout.

#### WELCOME SCREEN EXPLAINED

The welcome screen is the first screen the user sees on accessing the t4 system. This page will be used by the Webteam as a general noticeboard and will hold useful t4 related documentation. If there is anything you would like to see added, please contact webteam@strath.ac.uk.

| <b>▲</b> 4                                                                                                    | SITE MANAGER menu                                                                                       | -bar              |                     |                    |             |
|----------------------------------------------------------------------------------------------------|----------------------------------------------------------------------------------------------------|-------------------|---------------------|--------------------|-------------|
| l                                                                                                    |                                                                                                    |                   |                     | SITE MA            | NAGER       |
| TERMINAL FOUR                                                                                                    |                                                                                                    | CONTENT           | RIGHTS & ROLES      | TOOLS              | HELP        |
| MAIN MENU                                                                                                    |                                                                                                    |                   |                     | Administrato       | or ess01106 |
| University of Strathclyde Con                                                                                                    | ntent Management Syste                                                                                  | em (CMS) - 1      | <b>4.</b> User r    | ole                | $A \mid$    |
| i urn off your pop-up blocking so                                                                                                    | itware for this site.                                                                                   |                   |                     |                    |             |
| This system makes use of 'pop-up windows' - if yo                                                                                                    | u use blocking software, please amend it a                                                              | ccordingly.       |                     | User               | ID          |
| Publishing to Live Site                                                                                                    |                                                                                                    |                   |                     |                    |             |
| <ul> <li>You can preview content at any time throug</li> <li>Once an hour, all approved content will pub</li> <li>Twice a day, starting at 0715hrs &amp; 1615hrs,</li> </ul>                                                                                                    | h T4<br>lish to <u>http://og.cc.strath.ac.uk</u><br>all approved content will publish to <u>http://</u> | www.strath.ac.uk. | Publishin           | g schedule         |             |
| Help                                                                                                    |                                                                                                    |                   |                     |                    |             |
| <ul> <li>Please note that the T4 server has a s hours. This will not affect your live well</li> <li>If you have any queries, please contact well</li> <li>The system can be accessed from www.stra</li> <li>Training Materials         <ul> <li>Download Learning Services Training</li> <li>Download the T4 User Guide</li> </ul> </li> </ul> | cheduled maintenance window from 8<br>pages.<br>bteam@strath.ac.uk.<br>a.Manual                         | nail link to th   | day. Service cannot | t be guaranteed du | uring these |
|                                                                                                    |                                                                                                    | 1                 |                     |                    |             |
| Links to                                                                                                    | t4 systems user guides                                                                                  | ]                 |                     |                    |             |
|                                                                                                    |                                                                                                    |                   |                     |                    |             |

## SITE MANAGER MENU-BAR EXPLAINED

#### CONTENT MENU

The content menu enables the user to access web content within the file area associated with that user account.

|    | CONTENT        |  |
|----|----------------|--|
| +  | ADD            |  |
| ·4 | MODIFY         |  |
|    | DELETE         |  |
| ÷  | SITE STRUCTURE |  |
|    | APPROVE        |  |
| ç  | LOG OUT        |  |

Content Drop-Down Menu Options

- ADD Add a new section.
- **MODIFY** Modify a section.
- **DELETE** Identifies items for deletion by the system administrator.
- **SITE STRUCTURE** Overview of the logical structure (organisation) of the sections (pages) in the website.
- **APPROVE** Approve content to be published to the web at the next scheduled web update.
- LOG OUT Log out of the t4 content management system.

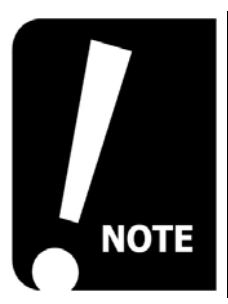

It is not necessary to go through the 'Site Structure' option to add, edit or delete content in t4.

Users can directly add, edit or delete content from the Content Menu by choosing the Add, Modify or Delete options.

#### **RIGHTS AND ROLES MENU**

The rights and roles menu enables users to assign different access rights to designated contributors to the site. At Strathclyde we have initially chosen not to restrict users' ability to publish content rendering the 'contributor' level of user access obsolete. Users may contact the Webteam to discuss how this option may be used if they wish to investigate methods for introducing editorial control.

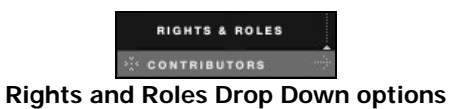

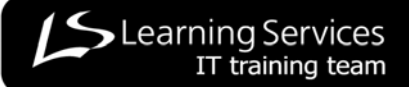

3

#### **TOOLS MENU**

The tools menu enables the user to modify their user profile and access the file area of the media library that is associated with that user account.

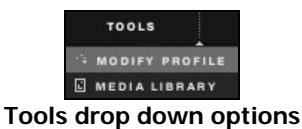

MODIFY PROFILE These options are set by integration with other University systems or by t4 Administrators. They should not be altered.
 MEDIA LIBRARY Upload and organise files such as PDF files, Microsoft Office documents and images.

#### **HELP MENU**

The help menu provides a first point of help. If referring to the information provided in the help menu does not resolve the problem users should contact the Webteam or the IT Training Team.

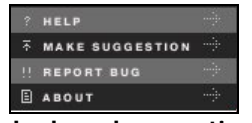

Help drop down options

- HELP
   Links to the university web pages supporting t4 at
   http://www.strath.ac.uk/terminalfour/
- **SUGGESTION** Provides an email link to the Strathclyde Webteam with the subject line 'T4: Suggestion'.
- **REPORT BUG** Provides an email link to the Strathclyde Webteam with the subject line 'T4: Bug Report'.
- **ABOUT** Provides technical system information about t4.

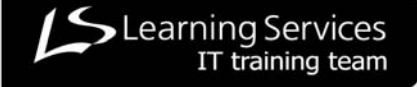

## NAVIGATING THE T4 SITE STRUCTURE

1. Open the Content Menu on the Site Manager menu-bar.

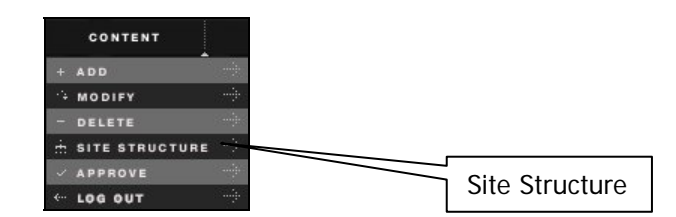

#### 2. Choose Site Structure.

| TERMINAL FOUR                                                      | CONTENT | RIGHTS & ROLES | TOOLS   | HELP         |
|--------------------------------------------------------------------|---------|----------------|---------|--------------|
| SHOW HIERARCHY                                                     |         |                | Moderat | tor esp03244 |
|                                                                    |         |                |         |              |
| → Hierarchy                                                        | _       |                | 4       | 4 4          |
| Branch: Home > Learning Services Training Area > esp03244 homepage |         |                |         |              |
| esp03244 homepage                                                  |         |                | 1       | 1 0          |
|                                                                    |         |                |         |              |
|                                                                    |         |                |         |              |
|                                                                    |         |                |         |              |
| Expand/collapse tool                                               |         |                |         |              |

3. Select the **expand/collapse icon** to open up or close the file structure for different parts of the site. Note the icon changes from an expand icon (**I**) to collapse icon (**I**) depending on whether the file structure is expanded or collapsed.

| TERMINALFOUR                                                       | CONTENT | RIGHTS & ROLES | TOOLS | HELP        |    |
|--------------------------------------------------------------------|---------|----------------|-------|-------------|----|
| Add Section to Hierarchy                                           |         |                | Moder | ator esp032 | 44 |
|                                                                    |         |                |       |             |    |
| ■ Hierarchy                                                        |         |                | ¥     | •           |    |
| Branch: Home > Learning Services Training Area > esp03244 homepage |         |                |       |             |    |
| esp03244 homepage                                                  |         |                | 1     | 1 0         |    |
| 🔲 contact details 🖘                                                |         | ¥.             | 0     | 0 0         |    |
| - 🚍 example page structure                                         |         |                | 0     | 2 0         |    |
| staff and postgraduate IT training courses                         |         |                | 0     | 0 1         |    |
| - 🔳 Beginners IT Skills                                            |         |                | 0     | 5 0         |    |
| - 🔲 Word - Introduction                                            |         | 4              | 0     | 3 1         |    |
| - Excel - Introduction                                             |         |                | 0     | 0 0         |    |
| PowerPoint - Introduction                                          |         | J.             | 0     | 0 0         |    |
|                                                                    |         |                |       |             |    |

Example of an expanded site structure of a simple site

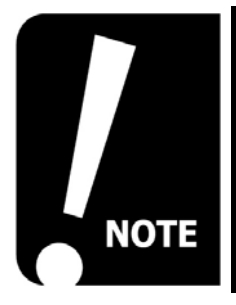

Each section has its own expand/collapse icon enabling the user to see a detailed view of the site structure when sections are expanded or a general overview when sections are collapsed.

The site structure details the structure of the sections (pages) of the site, not the structure of the individual 'pieces of content'.

## **T4 SITE STRUCTURE EXPLAINED**

| Branch pathway                                                     | Page marked for deletion | Traffic light      | system           |
|--------------------------------------------------------------------|--------------------------|--------------------|------------------|
| TERMINALFOUR ADD SECTION TO RARCHY                                 | CONTENT RIGH             | HTS & ROLES TOOLS  | HELP<br>esp03244 |
| + Hierarry                                                         |                          |                    | V<br>• • •       |
| Branch: Home > Learning Services Training Area > esp03244 homepage |                          | 4                  | 1 1 0            |
| 🔲 contact details 🖘                                                |                          | •                  | 0 0 0            |
| - 🔳 example page structure                                         |                          | •                  | 0 2 0            |
| staff and postgraduate IT training courses                         |                          |                    | 0 0 1            |
| A Beginners IT Skills                                              |                          |                    | 0 5 0            |
| Word - Introduction                                                |                          |                    | 0 3 1            |
| Excel - Introduction                                               |                          |                    | 0 0 0            |
| PowerPoint - Introduction                                          |                          |                    | 0 0 0            |
| Expanded site struct                                               | ure of a simple site     |                    |                  |
| Section collapse icon                                              |                          | Drop-do<br>Section | wn<br>Menu       |

There are a number of points to note about how content is presented in the site structure:

- 1. The **Branch Pathway** indicates where the user's web presence is in the context of the whole website.
- 2. The site structure provides an overview of the website that reflects the section structure of the site, not the structure of the individual 'pieces of content'.
- 3. A general overview of the status of the 'pieces of content' in a section is displayed in a 'traffic light system':
  - a. 'Green' (left-hand column) items are published and on the web.
  - b. 'Amber' (middle column) items are pending approval and are not visible on the web.
  - c. 'Red' (right-hand column) items have been marked for deletion, are not visible on the web and will be removed from the site structure by the system administrator.
- 4. Each group of sections has its own expand/collapse icon to make it easier to focus in on particular areas of the site or pull back for an overview.
- 5. Each section has its own drop-down **Section Menu** that offers direct access to add, modify, delete, move and preview functions.
- 6. Deleted sections do not immediately disappear from the site structure although they are not published to the web. The user marks a page for deletion and it is removed from the site structure by the system administrator. Until the page has been removed the user sees them in the site structure as marked as 'inactive; 'greyed' out in a dark, charcoal grey colour.

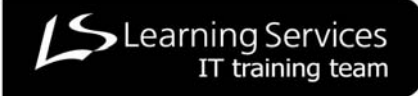

## SECTION MENU EXPLAINED

The drop-down **Section Menu** is accessed from the **Site Structure/Hierarchy** view of the site and relates to individual sections within the website.

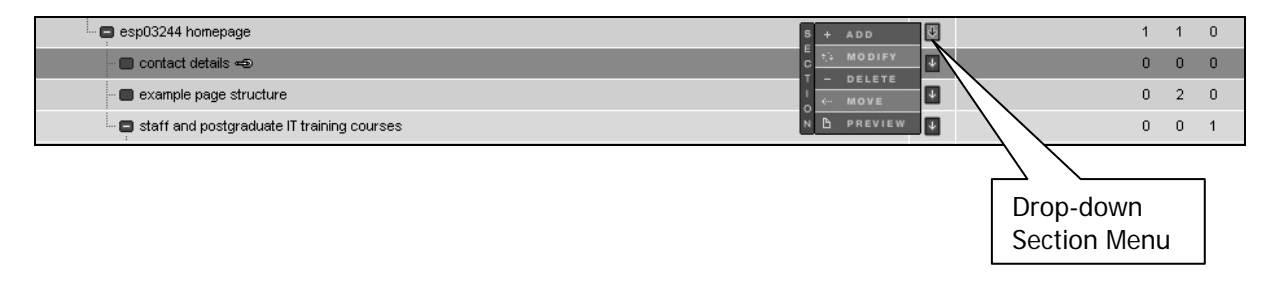

Each section (page) of the site has its own drop-down **Section Menu** and options selected from the menu are applied to the section that relates to that particular drop-down menu.

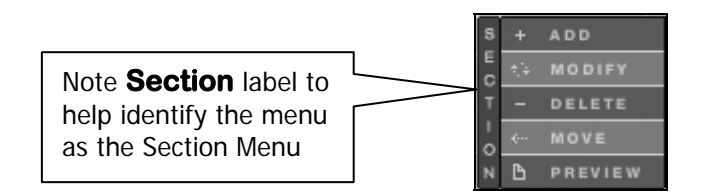

- ADD Add a new sub-section (page/folder) to the selected section.
- **MODIFY** Modify section level attributes, e.g. name of section, Meta tags.
- **DELETE** Mark the section for deletion by the system administrator.
- **MOVE** Move section to a different part of the website.
- **PREVIEW** Preview the whole website starting with the selected section.

#### CONTENT MENU EXPLAINED

The drop-down **Content Menu** is accessed from **inside** sections and relates to individual 'pieces of content'.

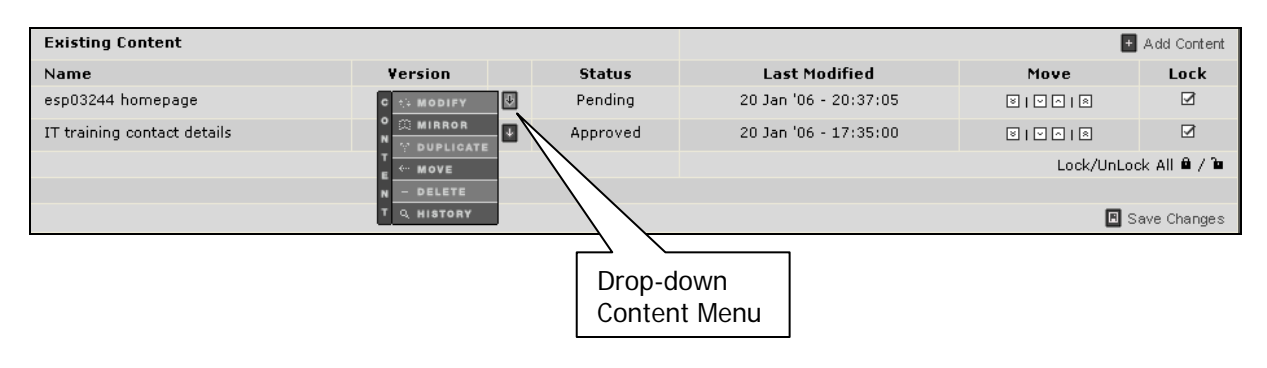

Each 'piece of content' has its own drop-down **Content Menu** and options selected from the menu are applied to the 'piece of content' that relates to that particular drop-down menu.

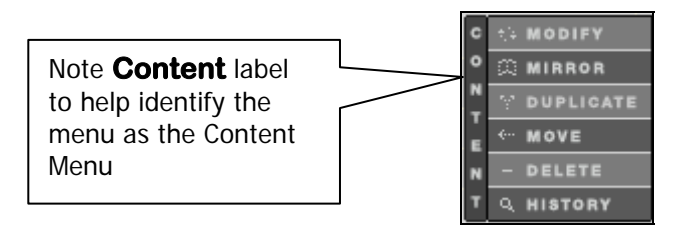

- **MODIFY** Modify content level items, e.g. text, images, etc.
- MIRROR Mirror this piece of content in other, additional sections when the user wants the content to be displayed on more than one web page.
- **DUPLICATE** Copy this 'piece of content' to another section of the website where the user wants to keep the majority of the content the same and just edit a few details, e.g. copying a table of data that is formatted and set-up correctly but the data in the table will be different in the new section.
- MOVE Move content to a different section of the website.
- **DELETE** Mark content for deletion by the system administrator.
- **HISTORY** View the development history of a 'piece of content'. This feature can be used to retrieve and republish previous versions of content, e.g. if an incorrect 'piece of content' has been published a user can 'revert' to a previous version of the content.

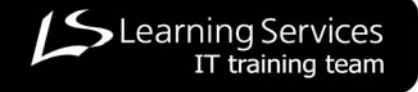

## PREVIEWING PAGES

A section is an empty page shell that is not meaningful until it has had a 'piece of content' added to it.

This means that sections (pages) will only be visible to users of the website if:

- There is a 'piece of content' that has been approved and attached to that section.
- There is a 'piece of content' that has been approved and attached to a sub-section (page) of that section, i.e. a page that is lower in the website's hierarchy.
- 1. Navigate to the parent/top section of the page that is to be previewed.

|                                            |         |             |   | Section Menu |   |   |   |
|--------------------------------------------|---------|-------------|---|--------------|---|---|---|
|                                            |         |             | l | 7            | l |   |   |
| esp03244 homepage                          |         | S + ADD     | J | 1            |   | 1 | 0 |
| 🔲 contact details 🛥                        |         |             | ¥ | 0            | ) | 0 | 0 |
| 📾 example page structure                   |         | - MOVE      | ¥ | 0            | ) | 2 | 0 |
| staff and postgraduate IT training courses |         | N B PREVIEW | ¥ | 0            | ) | 0 | 1 |
|                                            |         |             |   |              |   |   |   |
|                                            | Preview |             |   |              |   |   |   |

2. Open the Section Menu and choose Preview.

| ∋ Select A Channel To Preview                   |                              |         |
|-------------------------------------------------|------------------------------|---------|
| The section you have specified can be previewed | d in the following channels: |         |
|                                                 |                              |         |
| Name                                            | Description                  |         |
| Learning Services Training                      |                              | preview |
|                                                 |                              |         |
|                                                 |                              | 4       |
|                                                 | Preview link                 |         |

3. Select the **preview hyperlink** to the channel that will be used to preview the page.

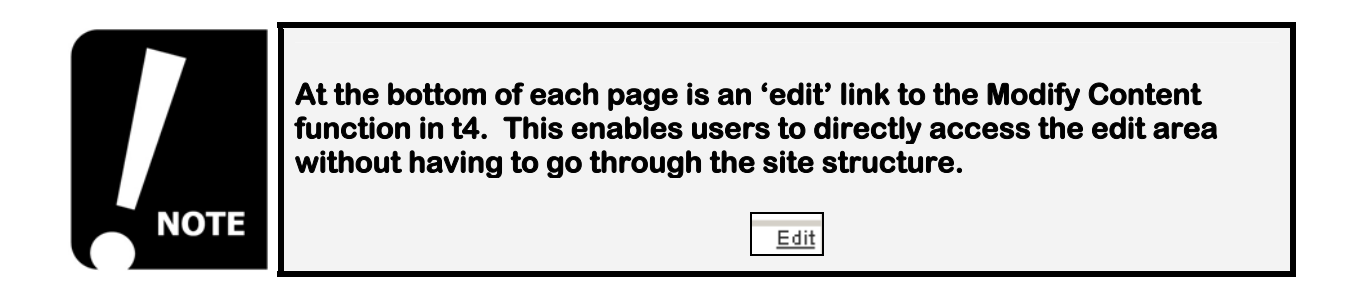

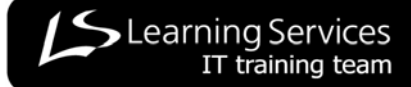

## **T4 WEB PAGE STRUCTURE EXPLAINED**

In t4, a web page is made up of a series of **'pieces of content'** pulled together like a jigsaw where each **'piece of content'** has had a template applied to it. Users can edit most of the parts of the page but not all of them.

The structure of a t4 page is described below:

| Scottish Centre for Jou         A top level title for the particular         NAVIGATION         Holds the menu<br>navigation for the site.         T4 generates the menu<br>navigation automatically | BANNER<br>age – there are 3 templates for use<br>MAIN                                                                                                    | rs to choose from.                                                                                                    |
|----------------------------------------------------------------------------------------------------|----------------------------------------------------------------------------------------------------|----------------------------------------------------------------------------------------------------|
| NAVIGATIONHolds the menu<br>navigation for the site.T4 generates the menu<br>navigation automatically                                                                                                | MAIN                                                                                                    | <b>RIGHT COLUMN</b><br>Additional, secondary                                                                                                    |
| but users can override<br>this function whenever<br>they want to.<br>Also holds some fixed<br>items that users cannot<br>edit, e.g. You Are Here,<br>Search this Site and Print<br>this Page.        | ultiple pieces of content can be<br>ided here.<br>fferent templates can be applied<br>different pieces of content to<br>hance the presentation of the<br>age and/or emphasise important<br>ontent.<br>sers have 7 templates to choose<br>om. | information is put here.<br>This area can be used for<br>emphasis or to provide links<br>to additional information.<br>Users have 6 templates to<br>choose from. |

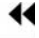

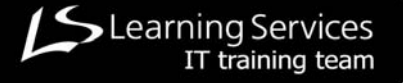

## WORKING WITH SECTIONS

This section covers how to work with sections:

- delete sections
- edit section details
- reorder sections
- move sections
- change the publishing status of a section

### **DELETING A SECTION**

1. Navigate to the section (or 'piece of content') to be deleted.

|                           | Delete | Section Menu |
|---------------------------|--------|--------------|
| · •                       |        |              |
| En example page structure |        | ti MODIFY    |
|                           |        | - DELETE     |
|                           |        | PREVIEW      |

2. Open the Section Menu and choose Delete.

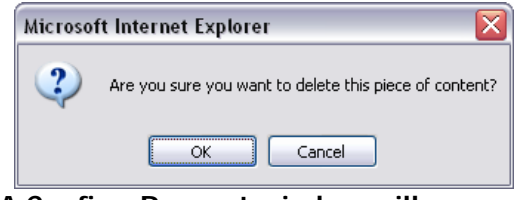

A Confirm Request window will appear.

3. Select the **OK button** 

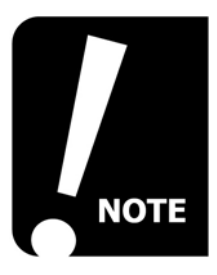

A 'deleted' section will remain in the section list until the t4 administrator removes it. It will be highlighted in a dark, charcoal grey colour and the section status will be updated to 'Inactive' in the General tab of the section area.

#### EDITING DETAILS ABOUT A SECTION

1. Navigate to the section that is to be modified.

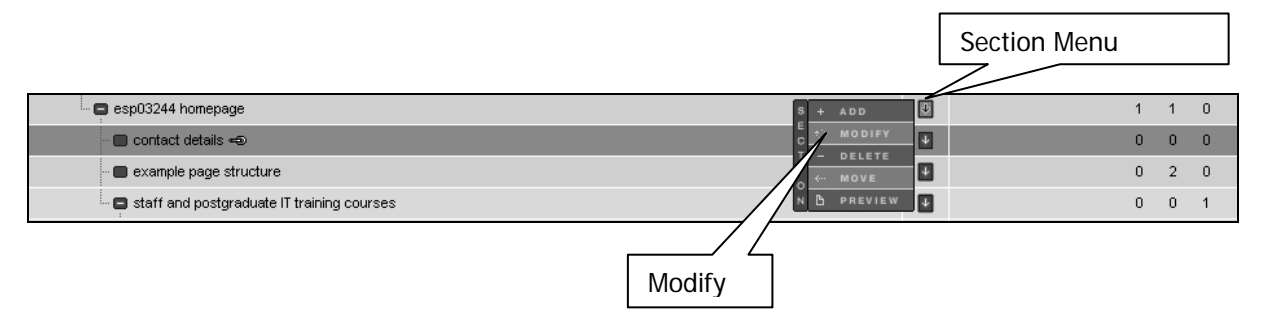

2. Open the Section Menu and choose Modify.

| General tab                                                                                                   |        |       |                    |  |  |  |  |  |  |
|----------------------------------------------------------------------------------------------------|--------|-------|--------------------|--|--|--|--|--|--|
| Section: Home > Learning Sector Training Area > esp03244 ho.                                                  | mepage |       |                    |  |  |  |  |  |  |
| <ul> <li>GENERAL CONTENT STYLES CONTRIBUTORS REOR</li> <li>→ General information about the section</li> </ul> | RDER   |       |                    |  |  |  |  |  |  |
| Name                                                                                                    |        |       | esp03244 homepage  |  |  |  |  |  |  |
| Output URI                                                                                                    |        |       |                    |  |  |  |  |  |  |
| Status                                                                                                    |        |       | Approved 💌         |  |  |  |  |  |  |
| Default Workflow                                                                                              |        |       | NONE 💌             |  |  |  |  |  |  |
| Show in navigation?                                                                                           |        |       |                    |  |  |  |  |  |  |
|                                                                                                    |        |       |                    |  |  |  |  |  |  |
|                                                                                                    |        |       | 🔀 Duplicate Branch |  |  |  |  |  |  |
| Meta Information                                                                                              | Name   | ¥alue |                    |  |  |  |  |  |  |
|                                                                                                    |        |       | 🛨 Add Meta Tag     |  |  |  |  |  |  |
|                                                                                                    |        |       |                    |  |  |  |  |  |  |
|                                                                                                    |        |       |                    |  |  |  |  |  |  |
|                                                                                                    |        |       |                    |  |  |  |  |  |  |
|                                                                                                    |        |       |                    |  |  |  |  |  |  |
|                                                                                                    |        |       | UPDATE CANCEL      |  |  |  |  |  |  |

- 3. Select the General tab.
- 4. Edit as appropriate.
- 5. Select the **UPDATE button**

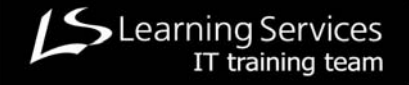

1. Navigate to the 'head' section (page) in the hierarchy of the section to be reorganised.

|                                            | Add |              | [ | Section Menu |   |   |   |
|--------------------------------------------|-----|--------------|---|--------------|---|---|---|
| esp03244 homepage                          |     | S + ADD      | V |              | 1 | 1 | 0 |
| 🔲 contact details 🚭                        |     | C the MODIFY | ¥ |              | 0 | 0 | 0 |
| - 🔳 example page structure                 |     | I - DELETE   | ¥ |              | 0 | 2 | 0 |
| staff and postgraduate IT training courses |     | N 🕒 PREVIEW  | ¥ |              | 0 | 0 | 1 |

2. Open the Section Menu and choose Modify.

| REORDER tab                                   |                       |                                           |          |
|-----------------------------------------------|-----------------------|-------------------------------------------|----------|
|                                               |                       |                                           |          |
| 6 GENERAL CONTENT STYLES CONTRIBUTORS REORDER |                       |                                           |          |
| List of subsections     Automatic Ordering    |                       | _                                         | _        |
| Enabled                                       |                       |                                           |          |
| Method                                        | Alphat                | oetical (A-Z)                             | ~        |
| Existing Subsections                          |                       | 🛨 Add Su                                  | bsection |
| Name                                          | Last Modified         | Move                                      | Lock     |
| New Course! Intro Word                        | 25 Jan '06 - 14:47:38 | $\boxtimes   \lor \land   \boxtimes$      | Ø        |
| example page structure                        | 20 Jan '06 - 17:46:33 | $\boxtimes   \boxtimes \land   \boxtimes$ |          |
| staff and postgraduate IT training courses    | 20 Jan '06 - 18:57:56 | 8   • •   8                               | Ø        |
| BBC Homepage                                  | 25 Jan '06 - 15:57:09 | ¥   ¥ ^   8                               | Ø        |
|                                               |                       | Lock/UnLock Al                            | 0 / D    |
|                                               |                       |                                           |          |
| Move arrows                                   | <u> </u>              | 🖪 Save (                                  | Changes  |
|                                               |                       |                                           |          |
|                                               | Save change           | es icon                                   |          |

- 3. Select the **Reorder tab**.
- 4. Use the **move arrows** to change the order of the 'pieces of content'.
- 5. Select the **Save Changes icon** to save the new order.

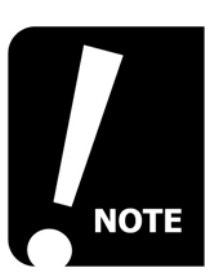

The single headed arrows ( $\square \square$ ) move the content one place in the chosen direction and the double headed arrows ( $\square \square$ ) move the content straight to top or bottom of the list of content depending on which has been chosen.

#### AUTOMATIC ORDERING

The order of sections can be automated in certain sequences; A-Z, Z-A, chronological order and reverse chronological order.

| 4 GENERAL CONTENT STYLES CONTRIBUTORS REORDER |                       |                |          |  |  |  |  |  |  |
|-----------------------------------------------|-----------------------|----------------|----------|--|--|--|--|--|--|
| List of subsections                           |                       |                |          |  |  |  |  |  |  |
| Automatic Ordering                            |                       |                |          |  |  |  |  |  |  |
| Enabled                                       |                       |                |          |  |  |  |  |  |  |
| Method                                        | Alphat                | etical (A-Z)   | ~        |  |  |  |  |  |  |
|                                               |                       |                |          |  |  |  |  |  |  |
| Existing Subsections                          |                       | 🛨 Add Su       | bsection |  |  |  |  |  |  |
| Name                                          | Last Modified         | Move           | Lock     |  |  |  |  |  |  |
| New Course! Intro Word                        | 25 Jan '06 - 14:47:38 | 8   • •   8    | Ø        |  |  |  |  |  |  |
| example page structure                        | 20 Jan '06 - 17:46:33 | 8   • •   8    | Ø        |  |  |  |  |  |  |
| staff and postgraduate IT training courses    | 20 Jan '06 - 18:57:56 | 8   • •   8    | Ø        |  |  |  |  |  |  |
| BBC Homepage                                  | 25 Jan '06 - 15:57:09 | 8   • •   8    |          |  |  |  |  |  |  |
|                                               |                       | Lock/UnLock Al | 10/10    |  |  |  |  |  |  |
|                                               |                       |                |          |  |  |  |  |  |  |
|                                               |                       | 🖪 Save (       | Changes  |  |  |  |  |  |  |

- 1. Put a tick in the **Enabled tickbox**.
- 2. Select the method of automation from the Method drop-down list.
- 3. Select the **Unlock All icon** to change the ticks to crosses in the lock column.
- 4. Select the Save Changes icon to save the new ordering method.

#### **MOVING A SECTION**

1. Navigate to the section to be moved.

|                                                                    |      |           | Section Menu |   |   |   |
|--------------------------------------------------------------------|------|-----------|--------------|---|---|---|
| → Hierarchy                                                        |      |           |              |   | ¥ | ÷ |
| Branch: Home > Learning Services Training Area > esp03244 homepage | je   |           | ¬            | - |   |   |
| esp03244 homepage                                                  |      | 4         | 1//          | 0 | 2 | 0 |
| - 🔳 New Course! Intro Word 👄                                       |      | 4         |              | 0 | 0 | 0 |
| - 🔳 example page structure                                         | Move | + ADD     | 5            | 0 | 2 | 0 |
| - 🖪 staff and postgraduate IT training courses                     |      |           | 1            | 0 | 0 | 1 |
| 🔲 🔳 BBC Homepage 🛥                                                 |      | - MOVE    | 1            | 0 | 0 | 0 |
|                                                                    | N    | D PREVIEW |              |   |   |   |

2. Open the Section Menu and choose Move.

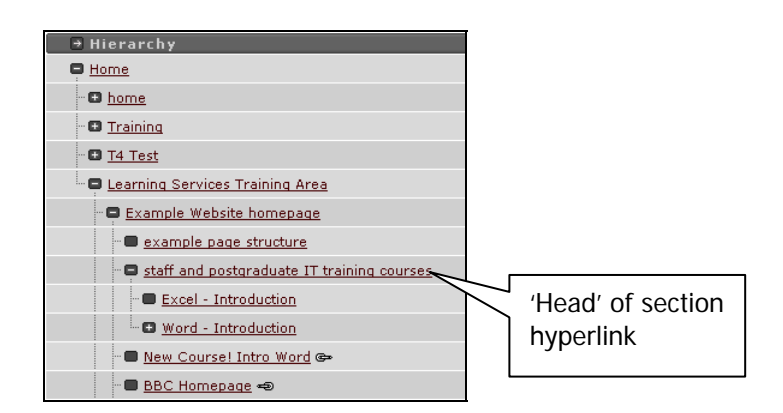

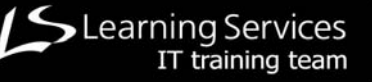

- 3. Navigate to the section that will become the new 'head' for the section that is to be moved.
- 4. Select the hyperlink of the 'head' section.

## CHANGING THE PUBLISHING STATUS OF SECTIONS

The status of a section can be controlled from the **General tab** of the section area.

1. Navigate to the section to be changed.

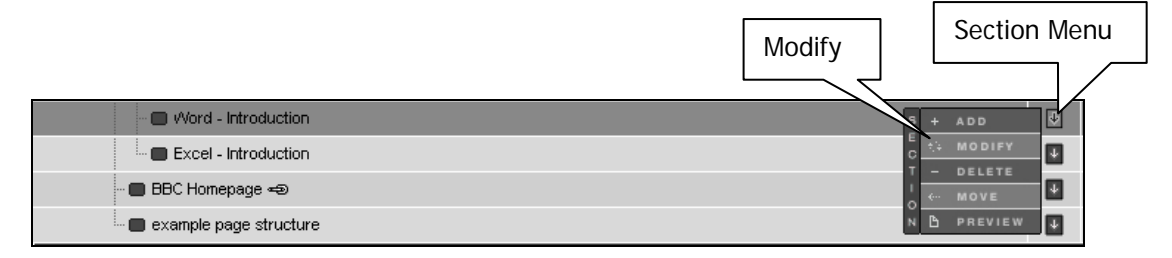

2. Open the Section Menu and choose Modify.

|                                         | Status drop-down list |
|-----------------------------------------|-----------------------|
| S GENERAL CONTENT STYLES CONTRIBUTORS   |                       |
| → General information about the section |                       |
| Name                                    | Word - Introduction   |
| Output URI                              | word intro            |
| Status                                  | Inactive 💌            |
| Default Workflow                        | NC Pending            |
| of any factor factors.                  | Inactive              |

- 3. Open the Status drop-down list and choose the status required.
- 4. Select the **Update button**

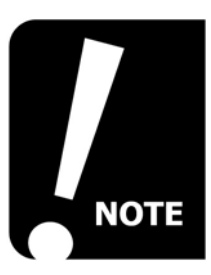

Effectively, sections can be 'deleted' from the General tab in the section area. Choosing 'Inactive' from the Status drop-down list identifies it as an item to be deleted by the t4 administrator.

## WORKING WITH CONTENT

This section covers how to work with 'pieces of content':

- Edit a 'piece of content'
- Delete a 'piece of content'
- Reorder 'pieces of content'
- Move a 'piece of content'
- Approving a 'piece of content'

#### THE MANAGE CONTENT AREA EXPLAINED

Inside each section (page) is a **Manage Content Area** where the 'pieces of content' associated with that section are managed. It is from this area that 'pieces of content' are added, edited, deleted, moved, copied, mirrored or reordered.

Users may also view information about 'pieces of content' such as the version history, date the content was last modified and publishing status of the content.

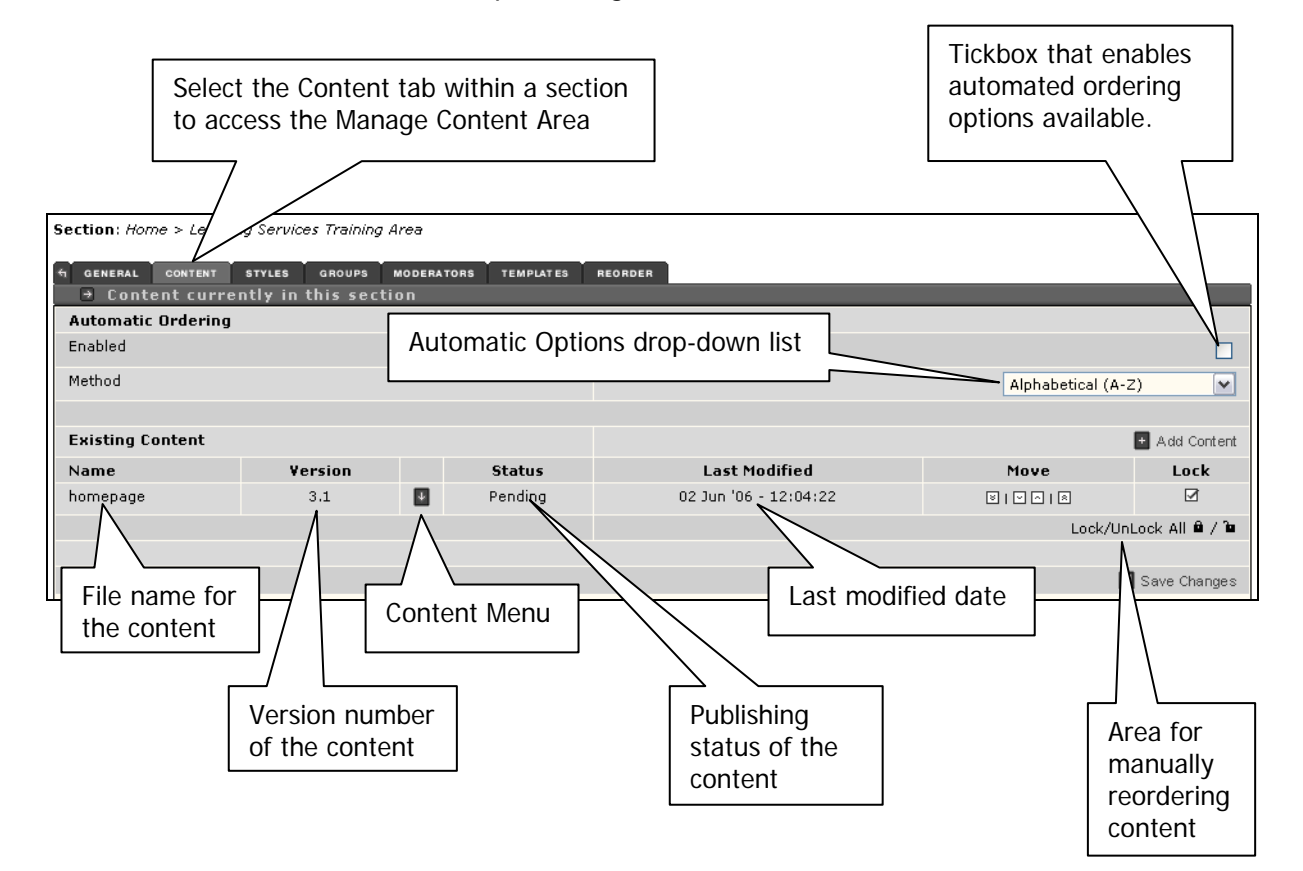

44

## EDITING A 'PIECE OF CONTENT'

1. Navigate to the section that contains the content to be modified.

|                                            | Modify |        |           | Section Menu |   |   |   |
|--------------------------------------------|--------|--------|-----------|--------------|---|---|---|
| esp03244 homepage                          |        | 8 + /  | ADD 🔛     |              | 1 | 1 | 0 |
| - 🔲 contact details 🛥                      |        | 5 to 1 |           |              | 0 | 0 | 0 |
| - 🔳 example page structure                 |        |        |           |              | 0 | 2 | 0 |
| staff and postgraduate IT training courses |        | и В и  | PREVIEW 🖡 |              | 0 | 0 | 1 |

2. Open the **Content Menu** and choose **Modify**.

| <ul> <li>GENERAL CONTENT STYLES C</li> <li>→ Content current, in th</li> </ul> | is section    |           |                       |                                                  |             |
|--------------------------------------------------------------------------------|---------------|-----------|-----------------------|--------------------------------------------------|-------------|
| Automatic Ordering                                                             |               |           |                       |                                                  |             |
| Enabled                                                                        | Content tab   |           |                       |                                                  |             |
| Method                                                                         |               | r         |                       | Alphabetical (A-Z)                               | ~           |
|                                                                                |               | Content I | Vienu                 |                                                  |             |
| Existing Content                                                               |               |           |                       | •                                                | Add Content |
| Name                                                                           | Version       | Status    | Last Modified         | Move                                             | Lock        |
| esp03244 homepage                                                              | C 🔃 MODIFY    | Pending   | 20 Jan '06 - 20:37:05 | $\boxtimes   \bigtriangledown \land   \boxtimes$ | Ø           |
| IT training contact details *                                                  | N V DUPLICATE | Pending   | 22 Jan '06 - 12:06:02 | $\boxtimes   \boxtimes \land   \boxtimes$        | Ø           |
|                                                                                | T ← MOVE      |           |                       | Lock/UnLoc                                       | k All 🛍 / 🐿 |
|                                                                                | N - DELETE    |           |                       |                                                  |             |
|                                                                                | T Q HISTORY   |           |                       | 🔳 s                                              | ave Changes |

- 3. Select the Content tab.
- 4. Open the **Content Menu** and choose **Modify**.

| t GENERAL INFO | CONTENT  | PLACEMENT  | SITES | OPTIONS                                          |                      |                     |                       |         |                  |                            |                           |                    |     |                  |                    |              |        |         |       |      |
|----------------|----------|------------|-------|--------------------------------------------------|----------------------|---------------------|-----------------------|---------|------------------|----------------------------|---------------------------|--------------------|-----|------------------|--------------------|--------------|--------|---------|-------|------|
| 🛛 🔁 Template:  | : 001_St | trath_Site |       |                                                  |                      |                     |                       |         |                  |                            |                           |                    |     |                  |                    |              |        |         |       |      |
| Name * i       |          |            |       |                                                  |                      |                     |                       |         |                  |                            |                           |                    |     |                  | Π                  | T training c | ontact | details |       | ]    |
| title * i      |          |            |       |                                                  |                      |                     |                       |         |                  |                            |                           |                    |     |                  | C                  | ontact deta  | ils    |         |       | ]    |
| body * i       |          |            |       | <defaul<br>■ ■<br/>genera<br/>genera</defaul<br> | ult><br>E =<br>ral ( | lt> ♥<br>■<br>al em | y≡  <br>⊂ =,<br>nail: | B .<br> | <i>I</i> ×;<br>— | ₂ ײ<br>⋑<br>(@lea<br>. 548 | 🗈<br><>  <br>ming<br>4944 | ∦ ि<br>¥<br>servic | E E | ℃<br>¶5 <br>≞ ≞⇔ | ₽<br>₽* ====<br>uk | III          |        |         |       |      |
|                |          |            |       |                                                  |                      |                     |                       |         |                  |                            |                           |                    |     |                  |                    |              |        |         |       |      |
|                |          |            |       |                                                  |                      |                     |                       |         |                  |                            |                           |                    |     |                  |                    | UPD.         | ATE    | PREVIEW | CANCE | iL 🗌 |

- 5. Edit as required.
- 6. Select the **UPDATE button**

## THE CONTENT TOOLBAR EXPLAINED

The content page provides the space and wysiwyg tools for creating content. It has a toolbar that generates accessible HTML code in the background:

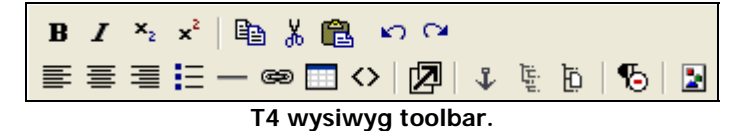

| ICON                  | NAME                  | DESCRIPTION                                                                                                    |
|-----------------------|-----------------------|----------------------------------------------------------------------------------------------------|
| B                     | Bold                  | Makes the selected text bold.                                                                                   |
| Ι                     | Italic                | Makes the selected text italic – inadvisable to use this effect because italics are inaccessible to some users. |
| <b>x</b> <sub>2</sub> | Subscript             | Makes the selected text subscript.                                                                              |
| <b>x</b> <sup>2</sup> | Superscript           | Makes the selected text superscript.                                                                            |
|                       | Сору                  | Copies selected data to the clipboard.                                                                          |
| ж                     | Cut                   | Cuts selected data to the clipboard.                                                                            |
|                       | Paste                 | Pastes clipboard data into the selected area.                                                                   |
| ŝ                     | Undo                  | Undoes the previous action.                                                                                     |
| C                     | Redo                  | Redoes an action that has been undone.                                                                          |
|                       | Left Align            | Aligns selected text to the left.                                                                               |
| =                     | Centre                | Centres selected text.                                                                                          |
|                       | Right Align           | Aligns selected text to the right.                                                                              |
| E                     | Bulleted List         | Inserts a bulleted list or applies a bulleted list to selected text.                                            |
|                       | Horizontal Rule       | Inserts a horizontal rule.                                                                                      |
| æ                     | External Web<br>Link  | Converts selected text into a hyperlink that links to a web page that is external to the site.                  |
|                       | Insert Table          | Insert a data table.                                                                                            |
| $\langle \rangle$     | Toggle HTML<br>Source | Toggle the view of the page between a wysiwyg view and HTML code view.                                          |
|                       | Enlarge Editor        | Triggers a popup window that gives the user a larger design space to work in, that can be made full screen.     |
| *                     | Manage Anchors        | Allows the user to set or delete anchors in content.                                                            |

- ---

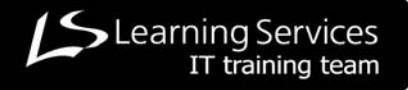

| ICON          | NAME                            | DESCRIPTION                                                                                                    |
|---------------|---------------------------------|----------------------------------------------------------------------------------------------------|
| ن<br>تا تاریخ | Section Link                    | Converts selected text into a hyperlink to another section (page) within the user's website.                                                                                      |
| ġ             | Content Link                    | Converts the selected text into a hyperlink to a specific 'piece of content' within a section (page) of the user's website.                                                       |
| ъ             | Remove All<br>Formatting        | Remove all text formatting that has previously been<br>applied.<br>As this will leave some formatting in place, we would<br>recommend pasting text in Notepad prior to pasting it |
|               |                                 | into the wysiwyg editor to be absolutely sure all formatting has been removed.                                                                                                    |
| 2             | Insert Media<br>Library Content | Inserts content from the Media Library, e.g. image, video, sound, etc.                                                                                                    |

# INSERTING A MEDIA LIBRARY ELEMENT INTO A 'PIECE OF CONTENT'

1. Select the Insert Media Library icon

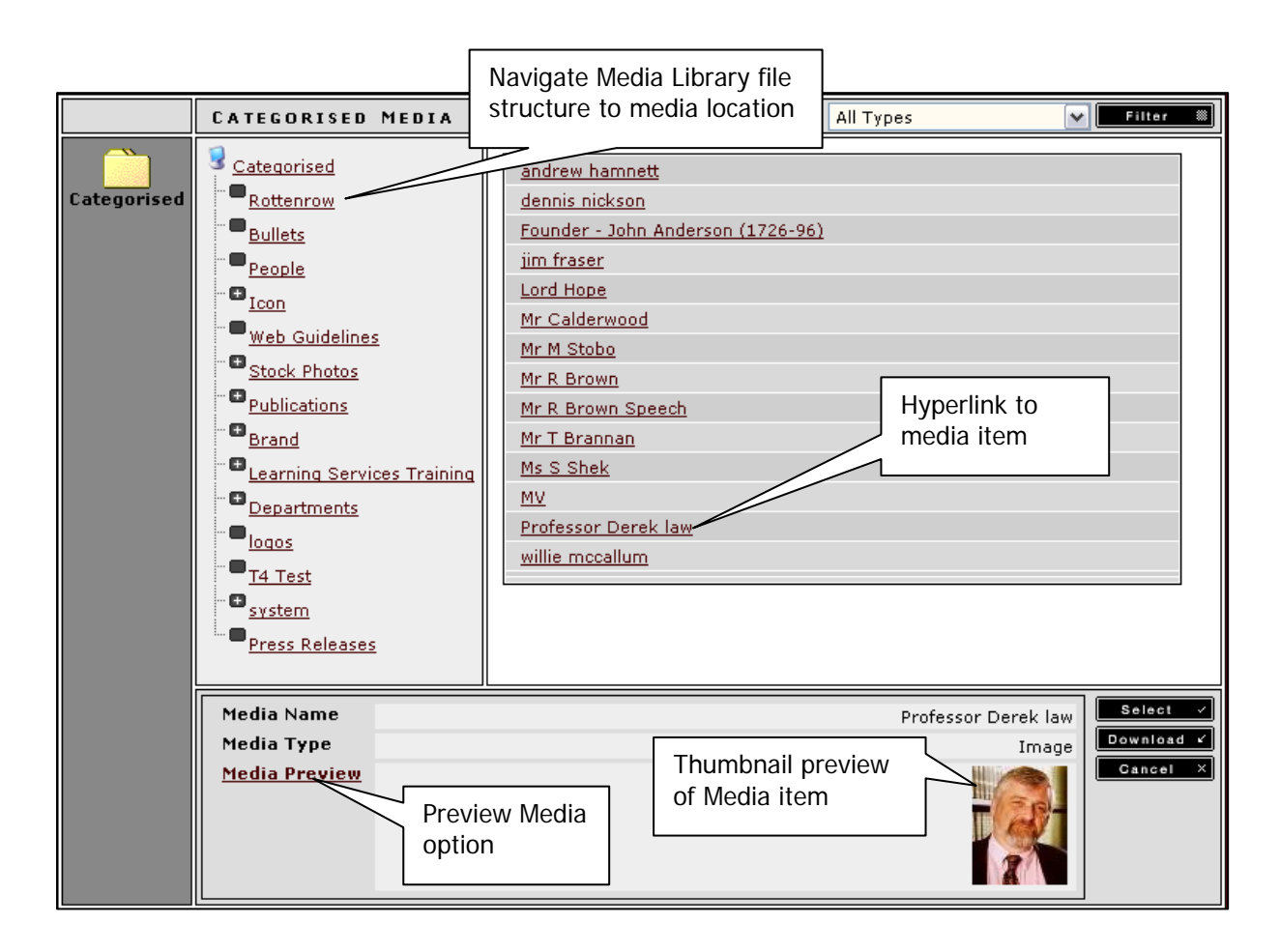

- 2. Navigate to the media item to be inserted.
- 3. Select the hyperlink to the media item to be inserted.
- 4. OPTIONAL Select Media Preview link to preview media item.
- 5. Select the Select button Select .

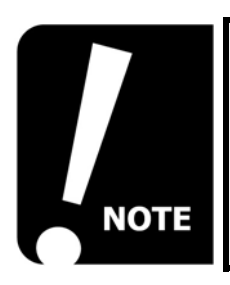

ALT Text: The 'Media Name' of the item is used as the alternative text provided in the tooltip when the page is published.

# INSERTING AN EXTERNAL WEB LINK INTO A 'PIECE OF CONTENT'

- 1. Enter appropriate text for the link (remembering accessibility considerations).
- 2. Highlight the text.
- 3. Select the External Web Link icon

|        | Insert/Mo        | dify Link                                                              |           | U | RL textbox    |
|--------|------------------|------------------------------------------------------------------------|-----------|---|---------------|
|        | URL:             |                                                                        |           |   |               |
|        | Title (tooltip): |                                                                        |           |   | Title textbox |
|        | Target:          | None (use implicit)                                                    |           |   |               |
| Target |                  | New window (_blank)<br>Same frame (_self)<br>Top frame (_top)<br>Other | OK Cancel |   |               |

- 4. Enter the external page's FULL web address in the URL textbox.
- 5. Enter a **short description** that will be used for a tooltip in the **Title textbox**.
- 6. Open the Target drop-down list and choose New Window (\_blank).
- 7. Select the **OK button**
- 8. Preview the page and test the link.

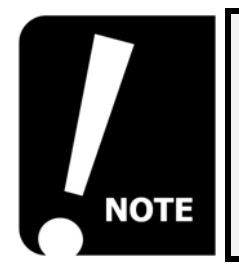

Always use the correct t4 method for linking content. T4 will manage the web links and automatically update them if content is moved around. This ensures that links are not broken.

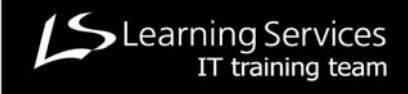

## INSERTING A SECTION LINK INTO A 'PIECE OF CONTENT'

- 1. Enter appropriate text for the link (remembering accessibility considerations).
- 2. Highlight the text.
- 3. Select the **Section Link icon**

| 🗈 Hierarchy                     |                   |
|---------------------------------|-------------------|
| E Home                          |                   |
| • 🖬 <u>home</u>                 | <b></b>           |
| • 🕒 <u>Training</u>             | Section hyperlink |
| - 🕒 <u>T4 Test</u>              |                   |
| Learning Services Training Area |                   |
|                                 |                   |

Navigate through the site structure.

- 4. Navigate to the section (page) that is to be linked.
- 5. Select the **section hyperlink** to that section.

#### **INSERTING A CONTENT LINK INTO A 'PIECE OF CONTENT'**

- 1. Enter appropriate text for the link (remembering accessibility considerations).
- 2. Highlight the text.
- 3. Select the **Content Link icon**

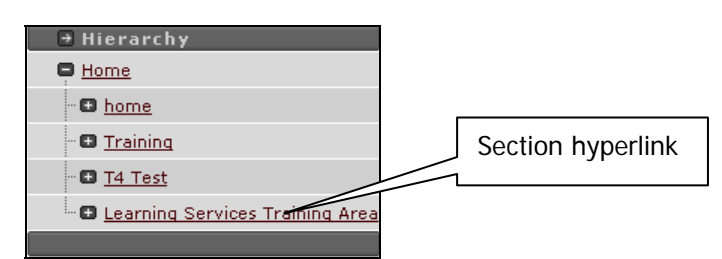

Navigate through the site structure.

4. Navigate to the section that contains the 'piece of content' to be linked.

|                       | _         | Name                        | Status   |
|-----------------------|-----------|-----------------------------|----------|
| 'Piece of             |           | t4 introduction             | Pending  |
| Content'<br>hyperlink |           | course structure            | Pending  |
|                       | $\langle$ | session 1                   | Pending  |
|                       | $\sim$    | session 2                   | Pending  |
|                       | - //      | preregs                     | Pending  |
|                       |           | IT training contact details | Pending  |
|                       |           |                             | 📧 Cancel |

The 'pieces of content' for the whole section are listed.

5. Select the 'piece of content' hyperlink from the list.

#### **DELETING A 'PIECE OF CONTENT'**

1. Navigate to the section (or 'piece of content') to be deleted.

| structure                     | Content Menu |
|-------------------------------|--------------|
| IT training contact details 🏶 |              |
|                               |              |
|                               | N - DELETE   |

2. Open the **Content Menu** and choose **Delete**.

| Microso | ft Internet Explorer 🛛 🔀                               |  |  |  |  |  |
|---------|--------------------------------------------------------|--|--|--|--|--|
| 2       | Are you sure you want to delete this piece of content? |  |  |  |  |  |
|         | OK Cancel                                              |  |  |  |  |  |
| Confi   | Confirm Request window will appea                      |  |  |  |  |  |

3. Select the **OK button** 

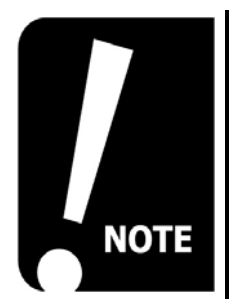

A 'piece of content' that has been 'deleted' will remain in the list of content until the t4 administrator removes it. It will not appear live on the web and it will be identified as 'inactive' in the content list.

Reinstating a 'piece of content' returns it to 'Pending' status and the user must 'Approve' it before it will go 'live' on the web.

#### **REINSTATING A 'PIECE OF CONTENT'**

1. Navigate to the piece of content to be reinstated.

| structure                     | Content Menu      |
|-------------------------------|-------------------|
| IT training contact details 🌞 |                   |
|                               |                   |
|                               | N - DELETE Modify |
|                               | T Q HISTORY       |

- 2. Open the **Content menu** and choose **Modify**.
- 3. Select the **Update button**

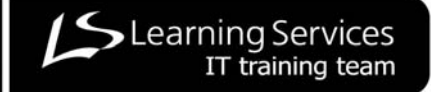

1. Navigate to the section that is to be modified.

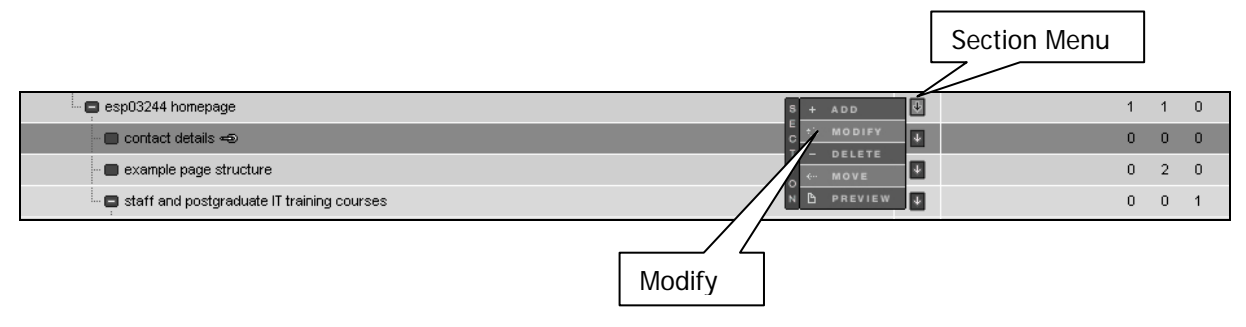

2. Open the Section Menu and choose Modify.

| Section: Home > Learning Services Training Area | > esp03244 homepag | ge     |             |                       |                                           |             |
|-------------------------------------------------|--------------------|--------|-------------|-----------------------|-------------------------------------------|-------------|
| STYLES CONTENT STYLES CONTRIE                   | UTORS REORDER      |        |             |                       |                                           |             |
| → Content currently in this se                  | ction              |        |             |                       |                                           |             |
| Automatic Ordering                              |                    | _      |             |                       |                                           |             |
| Enabled                                         |                    | $\leq$ | Content tab |                       |                                           |             |
| Method                                          |                    | L      |             | ·                     | Alphabetical (A-Z)                        | ~           |
|                                                 |                    |        |             |                       |                                           |             |
| Existing Content                                |                    |        |             |                       | •                                         | Add Content |
| Name                                            | Version            |        | Status      | Last Modified         | Move                                      | Lock        |
| esp03244 homepage                               | 1.1                | ÷      | Pending     | 20 Jan '06 - 20:37:05 | $\boxtimes   \boxtimes \land   \boxtimes$ |             |
| IT training contact details                     | 1.0                | ÷      | Approved    | 20 Jan '06 - 17:35:00 |                                           | Ø           |
|                                                 |                    |        |             |                       | Lock/UnLoc                                | k All 🖻 / 🖻 |
|                                                 |                    |        | Ma          |                       |                                           |             |
|                                                 |                    |        | IVIO        | ve arrows             | S S                                       | ave Changes |
|                                                 |                    |        |             |                       |                                           |             |
|                                                 |                    |        |             | Save char             | nges icon                                 |             |
|                                                 |                    |        |             |                       |                                           |             |
|                                                 |                    |        |             | ·                     |                                           |             |
|                                                 |                    |        |             |                       |                                           |             |

- 3. Select the **Content tab**.
- 4. Use the **move arrows** to change the order of the 'pieces of content'.
- 5. Select the **Save Changes icon** to save the new order.

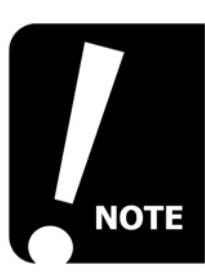

The single headed arrows ( $\square \square$ ) move the content one place in the chosen direction and the double headed arrows ( $\square \square$ ) move the content straight to top or bottom of the list of content depending on which has been chosen.

#### MOVING A 'PIECE OF CONTENT'

1. Navigate to the 'piece of content' that is to be moved.

| structure                     | Content Menu |
|-------------------------------|--------------|
| IT training contact details * |              |
|                               |              |
|                               | N - DELETE   |
|                               | T Q HISTORY  |

2. Open the **Content Menu** and choose **Move**.

| → Hierarchy                                                        | 4 | • • | ÷ |  |  |
|--------------------------------------------------------------------|---|-----|---|--|--|
| Branch: Home > Learning Services Training Area > esp03244 homepage |   |     |   |  |  |
| esp03244 homepage                                                  | ( | 02  | 0 |  |  |
| - Mew Coursel Intro Word C+                                        | ( | 0 0 | 0 |  |  |
| staff and postgraduate IT training courses                         | ( | 0 0 | 0 |  |  |
| Beginners IT Skills Section hyperlink                              | ( | 0 5 | 0 |  |  |
| - Introduction                                                     | ( | 0 2 | 0 |  |  |
| Excel - Introduction                                               | ( | 0 3 | 0 |  |  |
| - 🔳 BBC Homepage 🗢                                                 | ( | 0 0 | 0 |  |  |
| example page structure                                             | ( | 0 2 | 0 |  |  |
|                                                                    |   |     |   |  |  |

The site structure will be displayed with hyperlinks to select the required section.

- 3. Navigate to the section where the 'piece of content' will be placed.
- 4. Select the **hyperlink** to that section.

#### **APPROVING A 'PIECE OF CONTENT'**

The default status of a 'piece of content' is 'pending'. The user must actively 'approve' content before it will be published to the web.

#### 1. Open the Content Menu on the Site Manager menu-bar.

|                                                                                        |                    |                                                                | Со      | ntent Menu                      |                                                                             |   |
|----------------------------------------------------------------------------------------|--------------------|----------------------------------------------------------------|---------|---------------------------------|-----------------------------------------------------------------------------|---|
| TERMINALFOUR                                                                           | R                  |                                                                |         |                                 | CONTENT                                                                     | R |
| <ul> <li>Show Hierarchy</li> <li>Hierarchy</li> <li>Branch: Home &gt; Lease</li> </ul> | ,<br>irning Servia | ces Training Area > esp03244                                   | homepag | je<br>pprove                    | + ADD<br>→ MODIFY<br>- DELETE<br>∴ SITE STRUCTURE<br>→ APPROVE<br>← LOG OUT |   |
| 2. Choose <b>App</b>                                                                   | rove.              | tab                                                            |         |                                 |                                                                             |   |
| PENDING INACTIVE<br>→ Documents pending                                                | g approval         |                                                                |         |                                 |                                                                             |   |
| <u>Title</u>                                                                           | P                  | Last Modified                                                  |         |                                 | Section                                                                     |   |
| wdit_desc<br>structure                                                                 | •                  | Thu, 26 Jan 2006 15:59:24 GMT<br>Thu, 26 Jan 2006 15:25:35 GMT |         | Home > > Word<br>Home > > Begin | - Introduction<br>Iners IT Skills                                           |   |
|                                                                                        | 'Piece of          | content' hyperlink                                             |         |                                 |                                                                             |   |

- 3. Select the **Pending** or **Inactive tab** as appropriate.
- 4. Select the **hyperlink** to the 'piece of content' to be approved.

| PENDING INACTIVE | DETAILS                      |                               |
|------------------|------------------------------|-------------------------------|
| → Document       | details                      |                               |
| Title            | wdit_desc 🛛 🛃 E dit          | Published Channels            |
| Section          | Home > > Word - Introduction | T4 Test                       |
| Owner            | esp03244                     | Learning Services<br>Training |
| Version          | 1.1 ShowHistory              | Training Internet XML         |
|                  |                              | APPROVE REJECT                |

The file properties of the 'piece of content' are displayed.

5. Select the **Approve button** 

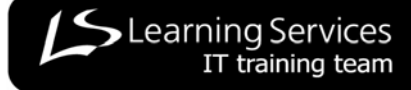

## **BUILDING SECTIONS AND CONTENT**

This section covers how to build a web page in t4:

- Building a section.
- Building a 'piece of content'.
- Formatting text.
- Inserting media files.
- Creating links to other web pages.
- Creating links to specific parts of other web pages.

#### **BUILDING A NEW SECTION**

A **section** is the 'shell' or 'container' that holds the content for the web page. It can also hold specialist sections like the banner section or rightcol section.

1. Navigate to the head section (page) in the hierarchy of the section where the new section is to be added.

|                                            | Add |               | Section Menu |   |   |   |
|--------------------------------------------|-----|---------------|--------------|---|---|---|
| esp03244 homepage                          |     | S + ADD       | Í            | 1 | 1 | 0 |
| 📲 contact details 🚭                        |     |               |              | 0 | 0 | 0 |
| ··· 🔳 example page structure               |     | - DELETE      | J            | 0 | 2 | 0 |
| staff and postgraduate IT training courses |     | N 🗅 PREVIEW 🔱 |              | 0 | 0 | 1 |

#### 2. Open the Section Menu and choose Add.

| AD Coporal tab                                                     |               |       | Moderator esp0324 |
|--------------------------------------------------------------------|---------------|-------|-------------------|
|                                                                    |               |       |                   |
| Section: / />> Learning Services Training Area > esp03244 homepage | > New Section |       |                   |
| f GENERAL STYLES CONTRIBUTORS                                      |               |       |                   |
| General information about the section                              |               |       |                   |
| Name                                                               |               |       |                   |
| Output URI                                                         |               |       |                   |
| Status                                                             |               |       | Approved 💌        |
| Default Workflow                                                   |               |       | NONE 💌            |
| Show in navigation?                                                |               |       |                   |
| Make this a link section?                                          |               |       |                   |
|                                                                    |               |       |                   |
| Meta Information                                                   | Name          | ¥alue |                   |
|                                                                    |               |       | _                 |
|                                                                    |               |       | 🛨 Add Meta Tag    |
|                                                                    |               |       |                   |
|                                                                    |               |       |                   |
|                                                                    |               |       |                   |
|                                                                    |               |       |                   |
|                                                                    |               |       | ADD CANCEL        |

- 3. Select the General tab.
- 4. Enter a name for the section in the **Name** textbox. (Please use a common departmental prefix at the front of the name, e.g. LS for Learning Services.)

44

- 5. If appropriate, enter a shorter name for the section in the **Output URI** textbox (see **Output URI Explained** below for details).
- 6. Choose the **status** for the section (page) from the **Status drop-down list**.
- 7. If appropriate, put a tick in the **Show in navigation? tickbox**.
- 8. If appropriate, put a tick in the **Make this a link section? tickbox**. (see Link Sections, page 42, for details).
- 9. Enter Meta Tag details. (see Adding Meta Tags overleaf for details).
- 10. Select the **Add button**

#### **OUTPUT URI EXPLAINED**

The URLs (Universal Resource Locator) or web addresses for the Strathclyde website are generated automatically by t4 from the file structure within t4.

The root (top) of the file structure is <u>www.strath.ac.uk</u> and all other pages are organised into sub-folders within sub-folders below the homepage.

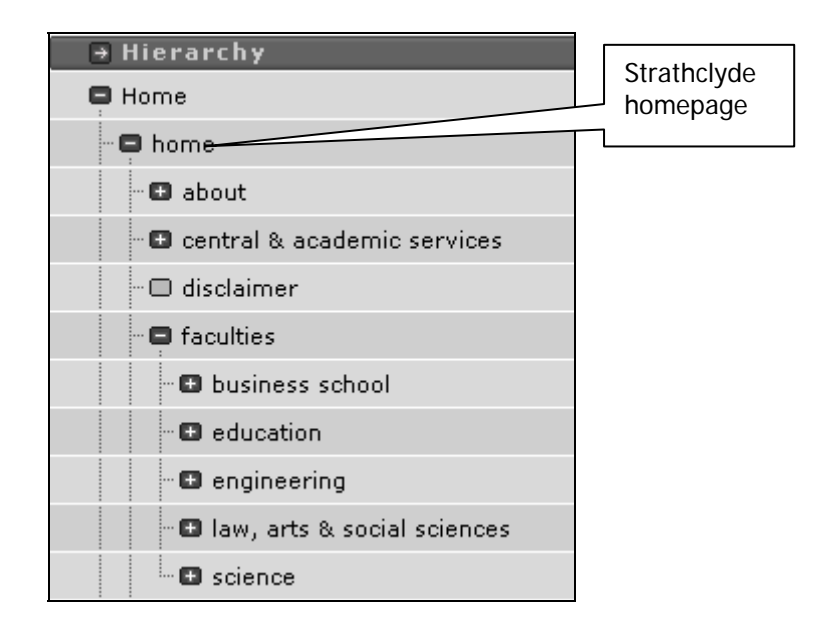

The organisation of the sub-folders is determined by the logical structure of the site which has been determined by output from various Strathclyde IT systems, e.g. PEGASUS, and content created by staff within departments. This could mean that the root-folder for a department is logically located quite deeply within the full site structure which would generate an automatic URL that is long and unhelpful for users.

The URI (Uniform Resource Identifier) is used to circumvent the complicated folder structure to enable departments to provide users with sensible, memorable and short URLs, e.g. <u>www.strath.ac.uk/english</u> instead of <u>www.strath.ac.uk/faculties/law,arts&socialsciences/englishstudies</u>.

#### ADDING META TAGS TO A SECTION

Meta Tags are important because they provide users with useful information about a page. They are not displayed on the web page but are used by search engines to find pages and display a brief description of the page content. Visitors to the page can also use the tags to find out who authored the page.

There are 4 tags available in t4:

- **CS.Load** This is a system field used during the import of information from the University databases. It should not be altered.
- Author This tag is used to identify the author to visitors of the page. Supplying a general email address in this tag helps visitors to contact the author.
- **Description** This tag is used by search engines (e.g. Google) to display a summary of the content of the page.
- **Keywords** This tag is used by search engines to find matches to search criteria.
- Navigate to the General tab of the section to be tagged (see Adding a New Section, page 26, or Editing Details about a Section, page 11, for further details).

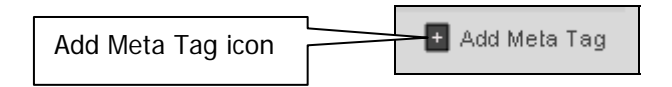

2. Select the Add Meta Tag icon.

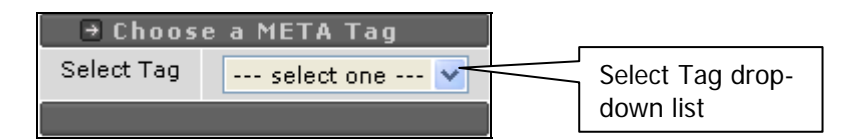

3. Choose a meta tag from the Select Tag drop-down list.

|                  |             |       | Meta Tag textbox | <u> </u> |
|------------------|-------------|-------|------------------|----------|
| Meta Information | Name        | ¥alue |                  |          |
|                  | CS.Load     |       |                  | 🗖 Delete |
|                  | author      |       |                  | 🗖 Delete |
|                  | description |       |                  | 🗖 Delete |
|                  | keywords    |       |                  | 🗖 Delete |

The Meta Tag will be added to the Meta Information area on the General tabbed page for the section.

4. Enter a value in the Meta Tag textbox.

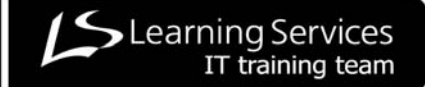

## ATTACHING A NEW 'PIECE OF CONTENT' TO A SECTION

The process for attaching a new piece of content is the same for all **MAIN** templates. The differences occur in the way information is captured once a template has been chosen.

There are 7 templates available to users for changing the look and feel of text in the main part of the page:

| Template Name            | Snapshot                                                                                                    |
|--------------------------|----------------------------------------------------------------------------------------------------|
| 002_Main_4Col_Banner     | This piece of content uses the 002_Main_4Col_Banner         It has a table with 4 column headings         So that users can focus         Once headings have The information been decided, further could provide more information is added detail that explains beneath each column the column heading.       or it could contain or it could contain with links to pages that hold much more the department has detailed information.       or at could provide more information.                                                                       |
| 002_Main_Highlight_Title | Examples of What all the Main<br>Templates Look Like                                                                                                    |
| 002_Main_1st_Para        | This piece of content uses the 002_Main_1st_Para<br>template. This template draws the reader's<br>attention to this paragraph by displaying the text in<br>a larger font size. This template should be used for<br>introductory paragraphs at the start of pages.                                                                                                    |
| 002_Main_General         | <ul> <li>This piece of content uses the 002_Main_General template<br/>and is the template and will probably be the most commonly<br/>used template for displaying information.</li> <li>Users can insert various page elements using this template:</li> <li>Text using ordinary paragraph settings.</li> <li>Bulleted lists.</li> <li>Links to other content, e.g. other pages or specific<br/>pieces of content in a page.</li> <li>Media, e.g. images and links to downloadable files<br/>like pdfs and word documents.</li> <li>Tables.</li> </ul>   |
| 002_Main_Grouped_Content | This piece of content uses the 002_Main_Grouped_Content<br>template<br>This allows users to group a block of content<br>together with the following 3-part structure: a sub-<br>title, an opening paragraph with slightly larger font<br>settings and ordinary block paragraph settings for<br>the rest of the text.<br>This 3rd part of the structure works in exactly the same way<br>as the 002_General_Main template which means that users<br>can add text, bulleted lists, links, tables and media like<br>images and links to downloadable files. |

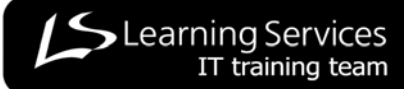

| Template Name              | Snapshot                                                                                                    |
|----------------------------|----------------------------------------------------------------------------------------------------|
| 002_Main_LinkList_Siblings | Related         Example Website Homepage Home         Example Page Using All Main Templates         Staff And Postgraduate It Training Courses         New Course! Introduction to MS Project         BBC Homepage                                                          |
| 002_Main_3Col_Banner       | This piece of content uses<br>the 002_Main_3Col_Banner<br>template This template can be used to<br>lift the page and give it more<br>visual appeal. Note this template is not<br>limited to the main body of<br>the page but goes over into<br>the right_col space as well. |

## USING TEMPLATES, E.G. 002\_MAIN\_GENERAL

1. Navigate to the section where the 'piece of content' is to be added.

|                                            | Modify                        |               | Section Menu |   |   |   |
|--------------------------------------------|-------------------------------|---------------|--------------|---|---|---|
|                                            | $\sqsubseteq \neg \checkmark$ |               |              |   |   |   |
| esp03244 homepage                          |                               | S + ADD       | Ĩ            | 1 | 1 | 0 |
| 🔲 contact details 🛥                        |                               | C A MODIFY    | 1            | 0 | 0 | 0 |
| 📾 example page structure                   |                               |               | 1            | 0 | 2 | 0 |
| staff and postgraduate IT training courses |                               | N 🕒 PREVIEW 🔒 | 1            | 0 | 0 | 1 |

#### 2. Open the Section Menu and choose Modify.

|                                                                              | Content tab |                  |                    |
|------------------------------------------------------------------------------|-------------|------------------|--------------------|
| ণ GENERAL CONTENT STYLES CONTRIBUTORS<br>→ Content currently in this section |             |                  |                    |
| Automatic Ordering                                                           |             |                  |                    |
| Enabled                                                                      |             |                  |                    |
| Method                                                                       |             |                  | Alphabetical (A-Z) |
|                                                                              |             | Add Content icon |                    |
| Existing Content                                                             |             |                  | + Add Content      |
| There currently is no content in this section                                |             |                  |                    |

- 3. Select the Content tab.
- 4. Select the Add Content icon.

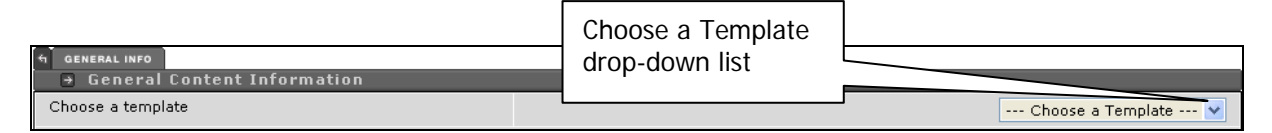

5. Choose a template from the Choose a Template drop-down list.

|                        |                         | Na  | me textbox | (        |
|------------------------|-------------------------|-----|------------|----------|
|                        |                         |     |            | <u>_</u> |
| 6 GENERAL INFO CONTENT | PLACEMENT SITES OPTIONS |     |            |          |
| → Template: 002_       | Main_General            |     |            |          |
| Name * 1               |                         |     | V          |          |
| html i                 | B I ×₂ ײ 🖹 Ä 🛱 ⊷ 🖼      |     |            |          |
|                        |                         |     |            |          |
|                        |                         |     |            |          |
|                        |                         |     |            |          |
|                        |                         |     |            |          |
|                        |                         |     |            |          |
|                        |                         |     |            |          |
| Body                   | textbox                 |     |            |          |
| Dody                   |                         |     |            |          |
|                        |                         |     |            |          |
|                        |                         |     |            |          |
|                        |                         |     |            |          |
|                        |                         |     |            |          |
|                        |                         |     |            |          |
|                        | Path: body              |     |            |          |
|                        |                         |     | Y Y        |          |
|                        |                         | ADD | PREVIEW    | CANCEL   |

The BUILD CONTENT window opens in t4 – where 'pieces of content' are built.

- 1. Enter the file name in the **Name textbox**. (This will appear in the content list for this section.)
- 2. Input content as appropriate for the template being used.
- 3. When completed, select the **Add button**

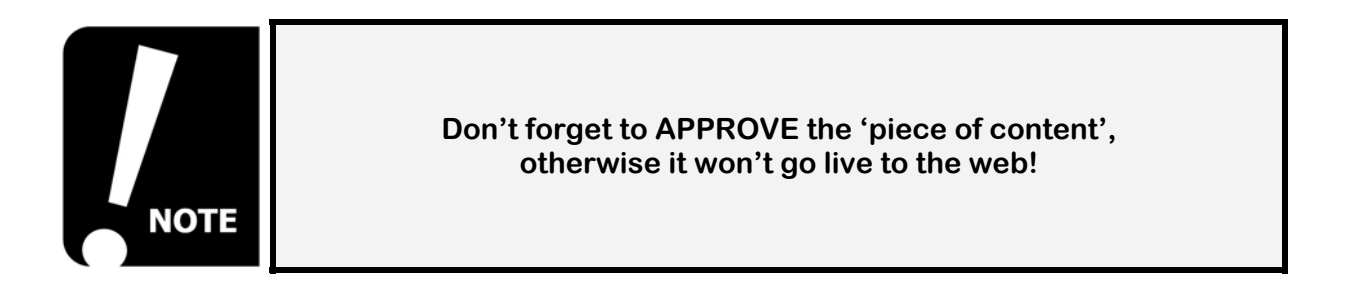

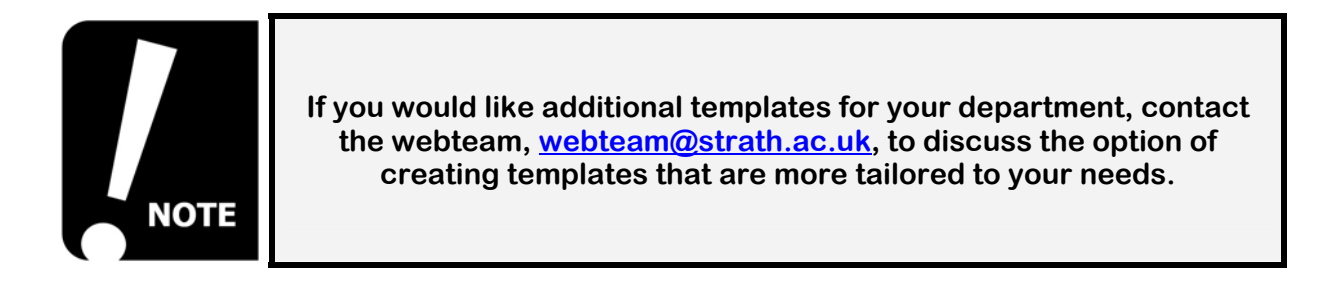

# **DUPLICATING AND MIRRORING**

This section covers how to duplicate or mirror content and sections:

- Mirroring a 'piece of content'
- Removing mirrors
- Duplicating a 'piece of content'
- Duplicating a section

#### MIRRORING A 'PIECE OF CONTENT'

1. Navigate to the 'piece of content' that is to be mirrored elsewhere.

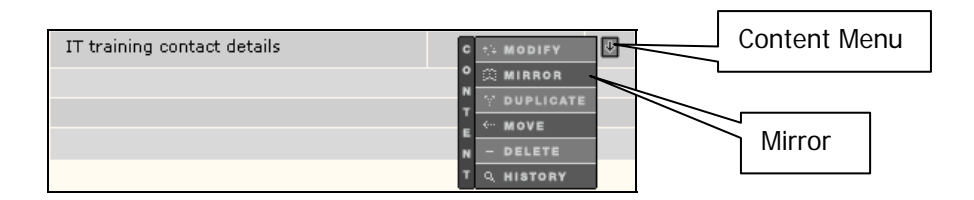

2. Open the Content Menu and choose Mirror.

| → Hierarchy                                                        | ŧ | ÷ | ÷ |
|--------------------------------------------------------------------|---|---|---|
| Branch: Home > Learning Services Training Area > esp03244 homepage |   |   |   |
| esp03244 homepage                                                  | 0 | 2 | 0 |
| - 🔳 New Course! Intro Word 👄                                       | 0 | 0 | 0 |
| staff and postgraduate IT training courses                         | 0 | 0 | 0 |
| Beginners IT Skills Section hyperlink                              | 0 | 5 | 0 |
| - Vord - Introduction                                              | 0 | 2 | 0 |
| Excel - Introduction                                               | 0 | 3 | 0 |
| - 🔳 BBC Homepage 🛥                                                 | 0 | 0 | 0 |
| example page structure                                             | 0 | 2 | 0 |

The site structure will be displayed with hyperlinks to select the required section.

- 3. Navigate to the section that will display the mirrored content.
- 4. Select the **hyperlink** of the section where the content is to be mirrored.

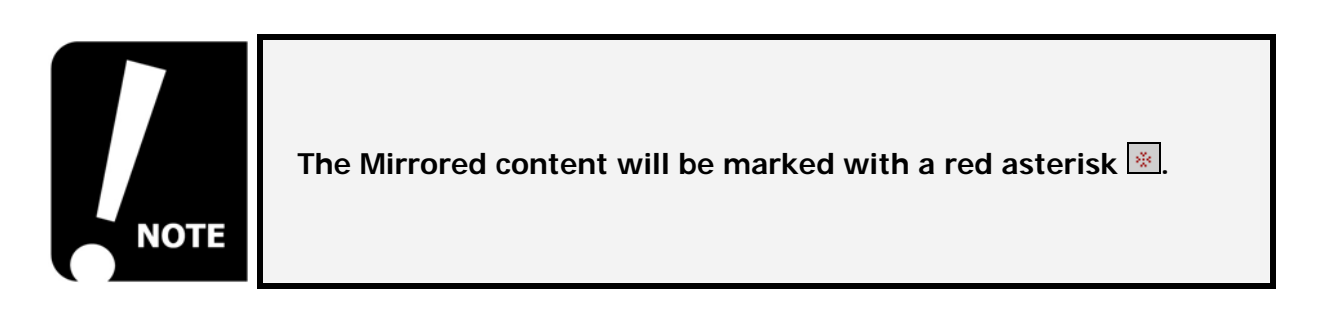

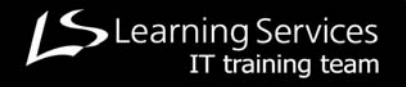

## **REMOVING MIRRORED CONTENT**

1. Navigate to the section that contains the mirrored content that is to be removed.

| IT training contact details * | C ☆ MODIFY Content M | Vlenu |
|-------------------------------|----------------------|-------|
|                               |                      | ete   |

2. Open the **Content Menu** and choose **Delete**.

| Microsof | ft Internet Explorer 🛛 🛛 🔀                             |
|----------|--------------------------------------------------------|
| 2        | Are you sure you want to delete this piece of content? |
|          | OK Cancel                                              |

A Confirm Request window will appear.

3. Select the **OK button** 

|                                                                                      | Delete options radio buttons |
|--------------------------------------------------------------------------------------|------------------------------|
| D Confirm delation                                                                   |                              |
| This content appears in more than one section                                        |                              |
| <ul> <li>Home &gt; Learning Services Training Area &gt; esp03244 homepage</li> </ul> |                              |
| Please choose an action                                                              | Remove from section 💿        |
|                                                                                      | Delete content O             |
|                                                                                      | CONFIRM                      |

- 4. Choose the appropriate radio button (delete from this section or delete completely).
- 5. Select the **Confirm button**

#### **DUPLICATING A 'PIECE OF CONTENT'**

1. Navigate to the 'piece of content' that is to be duplicated.

| structure                     | Content Men | าน |
|-------------------------------|-------------|----|
| IT training contact details * |             |    |
|                               |             |    |
|                               |             |    |

2. Open the **Content Menu** and choose **Duplicate**.

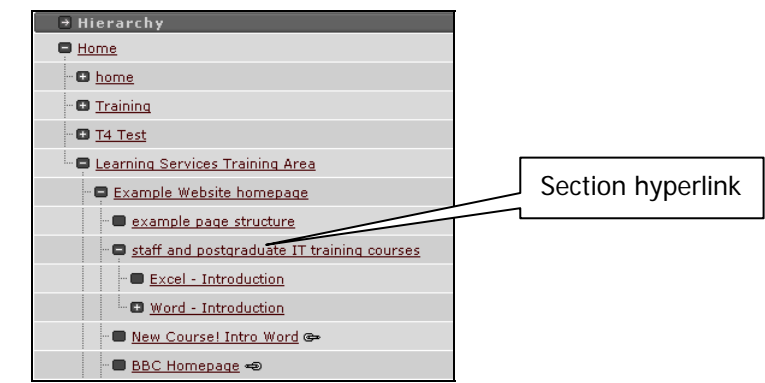

The site structure will be displayed with hyperlinks to select the required section.

- 3. Navigate to the section where the 'piece of content' will be duplicated.
- 4. Select the **hyperlink** to the section.
- 5. Navigate to the duplicated 'piece of content'.
- 6. Open the Content Menu and choose Modify.
- 7. Edit content as required.
- 8. Select the **Update button**

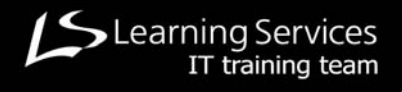

## **DUPLICATING A SECTION**

1. Navigate to the section to be duplicated.

|                            | Modify | Section Menu |
|----------------------------|--------|--------------|
|                            |        |              |
| 🔳 Word - Introduction      | § +    | add 🔛        |
| Excel - Introduction       |        |              |
| - 🔳 BBC Homepage 🖘         |        | MOVE         |
| 🛄 🛑 example page structure | N B    | PREVIEW      |

2. Open the Section Menu and choose Modify.

\_

| General tab                           |      |                       |                     |
|---------------------------------------|------|-----------------------|---------------------|
| STYLES CONTRIBUTORS                   |      |                       |                     |
| General information about the section |      |                       |                     |
| Name                                  |      |                       | Word - Introduction |
| Output URI                            |      |                       | word intro          |
| Status                                |      |                       | Approved 💌          |
| Default Workflow                      |      |                       | NONE 💌              |
| Show in navigation?                   |      | Duplicate Branch icon |                     |
|                                       |      |                       |                     |
|                                       |      |                       | 🔀 Duplicate Branch  |
| Meta Information                      | Name | Value                 |                     |
|                                       | Nume | Yalue                 |                     |
|                                       |      |                       | 🛨 Add Meta Tag      |

- 3. Select the General tab.
- 4. Select the **Duplicate Branch icon**.

|                                | Section to copy into textbox                                                                                                  |
|--------------------------------|----------------------------------------------------------------------------------------------------|
| DUPLICATE                      |                                                                                                    |
| ➡ Fill in the options          | for branch duplication                                                                                                    |
| Branch to duplicate            | Home > Learning Services Training Area > Example Website homepage > staff and postgraduate IT training s > Excel - troduction |
|                                |                                                                                                    |
| Duplication Options            | N N                                                                                                    |
| Section to copy into           |                                                                                                    |
| Content Options                | Ignore Content 🗸                                                                                                    |
| Copy Style Usage               |                                                                                                    |
| Copy User Access Rights        |                                                                                                    |
| Copy Template Access<br>Rights |                                                                                                    |

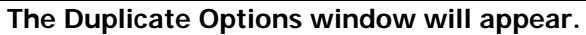

5. Select the **Section to copy into** textbox.

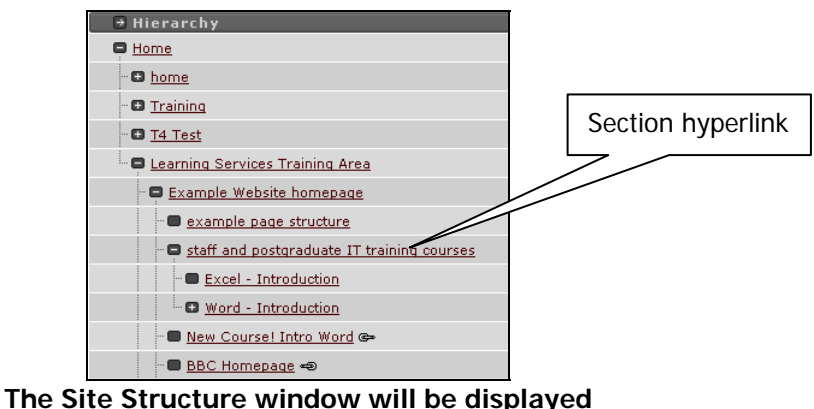

with hyperlinks to select the required section.

- 6. Navigate to the section where the branch will be duplicated.
- 7. Select the hyperlink to that section.

| DUPLICATE                      |                                                                                                    |                                |
|--------------------------------|----------------------------------------------------------------------------------------------------|--------------------------------|
| → Fill in the options          | or branch duplication                                                                                       |                                |
| Branch to duplicate            | Home > Learning Services Training Area > Example Website homepage > staff and postgraduate IT training cour | rses > Excel -<br>Introduction |
| Duplication Options            | Unique reference code                                                                                       |                                |
| Section to copy into           |                                                                                                    | 12642                          |
| Content Options                | Ignore                                                                                                    | Content 💌                      |
| Copy Style Usage               |                                                                                                    |                                |
| Copy User Access Rights        | Content Options drop-down list                                                                              |                                |
| Copy Template Access<br>Rights |                                                                                                    |                                |

The Site Structure window will close and return the user to the Duplicate Options window. The unique reference code relating to the destination for the duplicated section will automatically be entered into the 'Section to copy into' textbox by t4.

- 8. Choose the type of copy required from the Content Options drop-down list.
- 9. Leave the Copy Style Usage tickbox ticked.
- 10. Leave the User Access Rights tickbox unticked.
- 11. Leave the Copy Template Access Rights tickbox unticked.
- 12. Select the **Duplicate button DUPLICATE** to copy the section to the required location.
- 13. Navigate to the duplicated section.
- 14. Edit content as required.
- 15. Select the Update button UPDATE

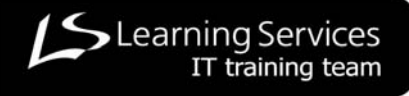

## **ADVANCED FEATURES IN T4**

There are a number of advanced features in t4 that enable users to manage their sites more effectively. This section covers how to:

- Use the banner and right column templates.
- Using the history of a 'piece of content' to reinstate previous versions of that content.
- Using the publishing options associated with 'pieces of content'.
- Override the default menu navigation system and create the menu navigation system the user prefers.

## **USING BANNER TEMPLATES**

1. Navigate to the page where the banner is to be added.

|                                            | Add |              |        | Section Menu |   |   |   |
|--------------------------------------------|-----|--------------|--------|--------------|---|---|---|
|                                            |     |              |        |              |   |   |   |
| esp03244 homepage                          |     | S + AI       |        |              | 1 | 1 | 0 |
| 🔲 🔲 contact details 🖘                      |     | с <u>+</u> м |        |              | 0 | 0 | 0 |
| - 📾 example page structure                 |     |              |        |              | 0 | 2 | 0 |
| staff and postgraduate IT training courses |     | N В РІ       | REVIEW |              | 0 | 0 | 1 |

2. Open the Section Menu and choose Add.

| General tab                                   |           |       | E        | nter "banner"  |
|-----------------------------------------------|-----------|-------|----------|----------------|
|                                               |           |       |          |                |
| GENERAL STYLES GROUPS MODERATORS CONTRIBUTORS | TEMPLATES |       |          |                |
| Beneral information about the section         |           |       | hanner   |                |
| Output URI                                    |           |       | Juanner  |                |
| Status                                        |           |       |          | Approved 💌     |
| Default Workflow                              |           |       |          | NONE 💌         |
| Show in navigation?                           |           |       |          |                |
| Make this a link section?                     |           |       |          |                |
|                                               |           |       |          |                |
| Meta Information                              | Name      | Value |          |                |
|                                               |           |       |          |                |
|                                               |           |       |          | + Add Meta Tag |
|                                               |           | Remo  | ove tick |                |
|                                               |           |       |          |                |
|                                               |           |       |          |                |
|                                               |           |       |          |                |
|                                               |           |       | 1        | ADD CANCEL     |

- 3. Select the General tab.
- 4. Enter **banner** in the **Name** textbox.
- 5. Take the tick out of the **Show in navigation?** Tickbox.
- 6. Select the **Add button ADD**.
- 7. Navigate to the new section named **banner**.

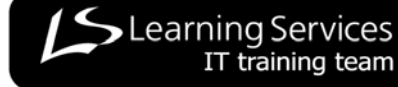

| Tutor Led Manual                      |              |
|---------------------------------------|--------------|
|                                       |              |
| Example Page Using All Main Templates | 0 7 0        |
| -      banner                         |              |
|                                       |              |
|                                       | Section Menu |

- 8. Open the Section Menu and choose Modify.
- 9. Select the **Content tab** and then select the **Add Content icon**.
- 10. From the templates list choose either **002\_Banner\_Dept\_Img** or **002\_Banner\_Toplevel\_Img**.

| S GENERAL INFO CONTENT PLACE | IENT SITES OPTIONS |  |
|------------------------------|--------------------|--|
| → Template: 002_Banner       | _Dept_Img          |  |
| Name * i                     |                    |  |
| image <u>i</u>               |                    |  |

- 11. Enter a name for the banner.
- 12. Click into the **image** box to be taken to the Media Library.
- 13. Navigate to the **002 Stock Media > Banners** category to select an image.
- 14. On return to the banner window, select the **Add button**
- 15. **Approve** the content before previewing.

## USING RIGHTCOL TEMPLATES

There are 6 templates available for adding interest to the page and highlighting important news or events, etc.:

| Template Name        | Snapshot                                                                                                    | User Notes                                                                                                    |
|----------------------|----------------------------------------------------------------------------------------------------|----------------------------------------------------------------------------------------------------|
| 002_Right_DidYouKnow | DID YOU KNOW<br>Glasgow has<br>Scotland's only<br><b>Unclerground</b><br>affectionally<br>called the<br>'Clockwork<br>Orange'. It's<br>also the world's<br>third oldest | Custom graphics. See<br>webteam about creating your<br>own custom graphics.<br>Stock graphics can be found<br>in the Media Library:<br>002 Stock Media ><br>Right Column ><br>Did You Know |
| 002_Right_ChildLinks | Related Links<br>Default Navigation<br>Explained                                                                                                    | Creates automatic list of<br>child links with the title<br>'Related Links'.                                                                                                    |

| Template Name               | Snapshot                                                                                                    | User Notes                                                                                                    |
|-----------------------------|----------------------------------------------------------------------------------------------------|----------------------------------------------------------------------------------------------------|
| 002_Right_News              | Don't miss our new<br>courses in<br>MS Project<br>Optimising Images<br>Outlook Calendars<br>Office 2007                                                                                                    | News box combination of<br>Heading text and body text.                                                                                                    |
| 002_Right_Advert_Img        | testing right advert                                                                                                    | Text and image combination.<br>Images drawn from Media<br>Library:<br>002 Stock Media ><br>Right Column                                                                                   |
| 002_Right_Image             |                                                                                                    | Image drawn from Media<br>Library:<br>002 Stock Media ><br>Right Column ><br>Main Image<br>Custom images should be<br>175px wide by 101px high.                                           |
| 002_Right_Titlelink_Summary | Online Resource Centre<br>Can't find a training course<br>for what you need? The<br>next scheduled course is<br>too far away? Try searching<br>our Online Resource Centre<br>for user notes and video<br>clips to see if you can find<br>the answer there. | Draws users attention to<br>information that is held<br>deeper in the site structure.<br>Attention can be drawn to<br>this by including a<br>002_Right_ Image above or<br>below this box. |

Applying right column templates:

1. Navigate to the page where the rightcol item is to be added.

|                                              | Add |             |   | Section Menu |   |   |   |
|----------------------------------------------|-----|-------------|---|--------------|---|---|---|
| esp03244 homepage                            |     | S + ADD     | ÷ |              | 1 | 1 | 0 |
| 🗝 🔲 contact details 🛥                        |     | C to MODIFY | ÷ |              | 0 | 0 | 0 |
| 📾 example page structure                     |     | I ← MOVE    | ÷ |              | 0 | 2 | 0 |
| 🔤 staff and postgraduate IT training courses |     | N 🗅 PREVIEW | ÷ |              | 0 | 0 | 1 |

2. Open the **Section Menu** and choose **Add**.

| General tab                                                                                       |           | Enter "rightcol" |
|---------------------------------------------------------------------------------------------------|-----------|------------------|
| ti GENERAL STYLES GROUPS MODERATORS CONTRIBUTORS<br>General information about the section<br>Name | TEMPLATES | righted          |
| Output URI                                                                                        |           | Ingittoi         |
| Status                                                                                            |           | Approved 💌       |
| Default Workflow                                                                                  |           | NONE 💟           |
| Show in navigation?                                                                               |           |                  |
| Make this a link section?                                                                         |           |                  |
|                                                                                                   |           |                  |
| Meta Information                                                                                  | Name      | Value            |
|                                                                                                   |           | Add Meta Tag     |
|                                                                                                   |           | Remove tick      |
|                                                                                                   |           |                  |
|                                                                                                   |           |                  |
|                                                                                                   |           |                  |
|                                                                                                   |           | ADD CANCEL       |

- 3. Select the General tab.
- 4. Enter **rightcol** in the **Name** textbox.
- 5. Take the tick out of the **Show in navigation?** tickbox.
- 6. Select the **Add button**
- 7. Navigate to the new section named **rightcol**.

| Example Page Using All Main Templates |              | 0 7 | 0   |
|---------------------------------------|--------------|-----|-----|
| - 🗆 rightcol                          |              | 0 0 | 0 0 |
|                                       |              |     |     |
|                                       | Section Menu |     |     |
|                                       |              |     |     |

- 8. Open the Section Menu and choose Modify.
- 9. Select the Content tab and then select the Add Content icon.
- 10. From the templates list choose one of the **Right** templates.
- 11. Complete the template as appropriate (use guidance above for details).
- 12. Click into the **image** box to be taken to the Media Library.
- 13. Select the **Add button ADD**.
- 14. **Approve** the content before previewing.

## USING ADDITIONAL NAVIGATION

1. Navigate to the page where the additional navigation is to be added.

|                                            | Add |               | Section Menu |   |   |   |
|--------------------------------------------|-----|---------------|--------------|---|---|---|
| esp03244 homepage                          |     | S + ADD       | Í            | 1 | 1 | 0 |
| 🗧 🔲 contact details 🛥                      |     |               |              | 0 | 0 | 0 |
| 📾 example page structure                   |     | - DELETE      | 1            | 0 | 2 | 0 |
| staff and postgraduate IT training courses |     | N 🗅 PREVIEW 🕴 | I            | 0 | 0 | 1 |

2. Open the Section Menu and choose Add.

| General tab                                                                                                    |      |       | Enter "uninav" |
|----------------------------------------------------------------------------------------------------|------|-------|----------------|
| <ul> <li>normal striks oroups moderators contributors templates</li> <li>General information about the section</li> </ul> |      |       |                |
| Output URI                                                                                                    |      |       | uninav         |
| Status                                                                                                    |      |       | Approved 💟     |
| Default Workflow                                                                                                    |      |       | NONE 💟         |
| Show in navigation?                                                                                                    |      |       |                |
| Make this a link section?                                                                                                 |      |       |                |
| Meta Information                                                                                                    | Name | Value |                |
|                                                                                                    |      |       | 🖪 Add Meta Tag |
|                                                                                                    |      |       |                |
|                                                                                                    |      | Rem   | nove tick      |

- 3. Select the General tab.
- 4. Enter **uninav** in the **Name** textbox.
- 5. Take the tick out of the **Show in navigation?** tickbox.
- 6. Select the **Add button**
- 7. Navigate to the new section named uninav.

| Example Page Using All Main Templates | 0 7          | 70  |
|---------------------------------------|--------------|-----|
| - 🖸 uninav                            |              | 0 C |
|                                       |              |     |
|                                       | Section Menu |     |

- 8. Open the Section Menu and choose Modify.
- 9. Select the Content tab and then select the Add Content icon.
- 10. From the templates list choose the **002\_Main\_General** template.
- 11. Enter the additional navigation as a bulleted list (remembering to convert the list items into links).
- 12. Select the **Add button**
- 13. Approve the content before previewing (see previous item for approving content).

#### **CREATING AN INTERNAL LINK SECTION**

A link section does not contain any content; it puts a link in the site navigation menu to other sections (pages) in the existing site or to external sites.

1. Navigate to the main page (top page) of the section where the linked section is to be added.

|                                            | Add |               | Section Menu | ]   |   |   |
|--------------------------------------------|-----|---------------|--------------|-----|---|---|
| esp03244 homepage                          |     | S + ADD       | 1            | 1 1 |   | 0 |
| - 🔳 contact details 🛥                      |     |               | (            | b d | ) | 0 |
| - 📾 example page structure                 |     |               | (            | D 2 | ? | 0 |
| staff and postgraduate IT training courses |     | N 🕒 PREVIEW 🖡 | (            | 0 0 | ) | 1 |

2. Open the Section Menu and choose Add.

| T GENERAL STYLES CONTRIBUTORS |               |                  |                  |                    |
|-------------------------------|---------------|------------------|------------------|--------------------|
| → Genei Linformation abou     | t the section |                  |                  |                    |
| Name                          |               |                  | New              | Course! Intro Word |
| Output URI Genera             | l tab         |                  |                  | new intro word     |
| Status                        |               |                  |                  | Approved 💌         |
| Default Workflow              |               |                  |                  | NONE 💌             |
| Show in navigation?           |               | 1                |                  |                    |
| Make this a link section?     |               |                  | Link section tic | kbox               |
|                               |               | l                |                  |                    |
| Meta Information              | Name          | ¥alue            |                  |                    |
|                               | keywords      | new course, word |                  | 🗖 Delete           |
|                               |               |                  |                  |                    |
|                               |               |                  |                  | 🛨 Add Meta Tag     |
|                               |               |                  |                  |                    |
|                               |               |                  |                  |                    |
|                               |               |                  |                  |                    |
|                               |               |                  |                  | ADD CANCEL         |

- 3. Enter the text to be used as the link in the navigation menu in the **Name** textbox.
- 4. If appropriate, enter a shorter name for the section in the **Output URI** textbox (see **Output URI Explained**, page 27, for further details).
- 5. Choose the status for the link from the Status drop-down list.
- 6. Put a tick in the Show in navigation? tickbox.
- 7. Put a tick in the Make this a link section? tickbox.
- 8. Select the **Add button**

| → Hierarchy                                      |                   |               | <b>.</b> | 4 | ÷ |
|--------------------------------------------------|-------------------|---------------|----------|---|---|
| Branch: Home > Learning Services Training Area > | esp03244 homepage |               |          |   |   |
| esp03244 homepage                                | NI 11 11          | ] 🛛 .         |          | 2 | 0 |
| - 🖿 New Course! Intro Word 👄                     | New link section  | S + ADD       | Modify   | 0 | 0 |
| - 🔳 example page structure                       |                   |               |          | 2 | 0 |
| - 🖨 staff and postgraduate IT training courses   |                   | - MOVE        | 0        | 0 | 1 |
| - 🔳 Beginners IT Skills                          |                   | N 🕒 PREVIEW 🖊 | 0        | 6 | 0 |

9. Open the Section Menu of the new link section and choose Modify.

|                                                 | Details tab | Section radi         | o button               |
|-------------------------------------------------|-------------|----------------------|------------------------|
| भ GENERAL DETAILS<br>अ Information about this I | ink section |                      |                        |
| Link type                                       |             |                      | Section   External URL |
| Link section                                    |             |                      | 0                      |
| Link URL                                        |             | Link section textbox |                        |
| Link target                                     |             |                      |                        |

- 10. Select the **Details tab**.
- 11. Choose the Section radio button.
- 12. Select the Link Section textbox.

| 🕈 Hierarchy                                                        |             |        |
|--------------------------------------------------------------------|-------------|--------|
| Branch: Home > Learning Services Training Area > esp03244 homepage |             |        |
| sep03244 homepage                                                  |             |        |
| - 🔲 <u>New Course! Intro Word</u> 👄                                | Section hyp | erlink |
| example page structure                                             |             |        |
| staff and postgraduate IT training courses                         |             |        |
| Beginners IT Skills                                                |             |        |
| Novincto through the site structure                                |             |        |

- Navigate through the site structure.
- 13. Navigate to the section for the new link.
- 14. Select the **section hyperlink** for the new link.

| S GENERAL DETAILS        |              |                        |                                          |
|--------------------------|--------------|------------------------|------------------------------------------|
| → Information about this | link section |                        |                                          |
| Link type                |              |                        | Section <ul> <li>External URL</li> </ul> |
| Link section             |              | t4 generated link code | 9995                                     |
|                          |              |                        |                                          |
| LINK target              |              |                        |                                          |
|                          |              |                        |                                          |
|                          |              |                        |                                          |
|                          |              |                        |                                          |
|                          |              |                        |                                          |
|                          |              |                        |                                          |
|                          |              |                        |                                          |
|                          |              |                        |                                          |
|                          |              |                        | UPDATE CANCEL                            |

t4 automatically generates a unique code for the section link.

15. Select the Update button

UPDATE

#### **CREATING AN EXTERNAL LINK SECTION**

A link section does not contain any content; it puts a link in the menu to other sections (pages) in the existing site or to external sites.

1. Navigate to the main page (top page) of the section where the linked section is to be added.

|                                            | Add |               | Section Menu |   |   |   |
|--------------------------------------------|-----|---------------|--------------|---|---|---|
| esp03244 homepage                          |     | S + ADD       |              | 1 | 1 | 0 |
| - 🔲 contact details 🛥                      |     |               |              | 0 | 0 | 0 |
| - 🔳 example page structure                 |     |               |              | 0 | 2 | 0 |
| staff and postgraduate IT training courses |     | N 🗅 PREVIEW 🔱 |              | 0 | 0 | 1 |

#### 2. Open the Section Menu and choose Add.

| GENERAL STYLES CONTRIBUTORS |                |                  |                        |
|-----------------------------|----------------|------------------|------------------------|
| → General information about | ut the section |                  |                        |
| Name                        |                |                  | New Course! Intro Word |
| Output URI                  | ral tab        |                  | new intro word         |
| Status                      |                |                  | Approved 💌             |
| Default Workflow            |                |                  | NONE 💌                 |
| Show in navigation?         |                |                  |                        |
| Make this a link section?   |                | Link se          | ection tickbox         |
|                             |                |                  | ſ                      |
| Meta Information            | Name           | Value            |                        |
|                             | keywords       | new course, word | E Delete               |
|                             |                |                  |                        |
|                             |                |                  | 💌 Add Meta Tag         |
|                             |                |                  |                        |
|                             |                |                  |                        |
|                             |                |                  |                        |
|                             |                |                  | ADD CANCEL             |
|                             |                |                  |                        |

- 3. Enter the text to be used as the link in the navigation menu in the **Name textbox**.
- 4. If appropriate, enter a shorter name for the section in the **Output URI textbox** (see **Output URI Explained**, page 27, for further details).
- 5. Choose the status for the link from the Status drop-down list.
- 6. Put a tick in the Show in navigation? tickbox.
- 7. Put a tick in the Make this a link section? tickbox.
- 8. Select the **Add button**

| → Hierarchy                                              |            |               |    |   | ŧ | ÷ |
|----------------------------------------------------------|------------|---------------|----|---|---|---|
| Branch: Home > Learning Services Training Area > esp0324 | 4 homepage |               |    |   |   |   |
| esp03244 homepage                                        | section    | Modi          | fv | 0 | 2 | 0 |
| -  New Course! Intro Word @-                             | 3001011    |               | y  | 0 | 0 | 0 |
| -  example page structure                                |            |               |    | 0 | 2 | 0 |
| - 🚍 staff and postgraduate IT training courses           |            |               |    | 0 | 0 | 1 |
| - 🔳 Beginners IT Skills                                  |            | N 🕒 PREVIEW 🔱 |    | 0 | 6 | 0 |

9. Open the Section Menu of the new link section and choose Modify.

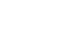

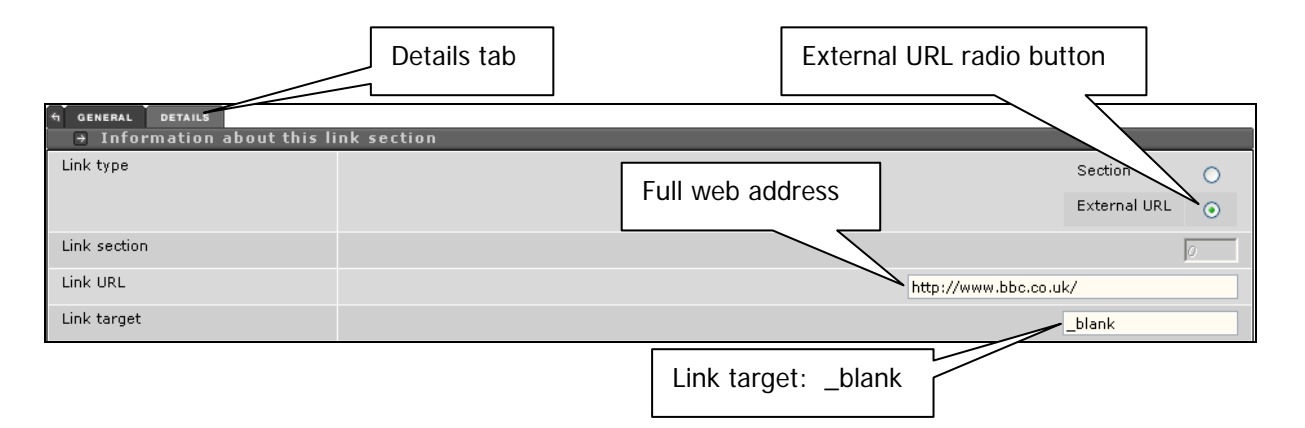

- 10. Select the Details tab.
- 11. Choose the External URL radio button.
- 12. Copy and paste the **FULL** web address of the external page into the **Link URL textbox**.
- 13. Enter \_blank into the Link target textbox.
- 14. Select the **Update button**

#### EDITING LINK SECTION DETAILS

1. Navigate to the linked section that is to be modified.

| - ■ BBC Homepage ← D<br>- ■ example page structure | Modify | S + ADD                 | Section<br>Menu |
|----------------------------------------------------|--------|-------------------------|-----------------|
|                                                    |        | o ≪ MOVE<br>N È PREVIEW |                 |

2. Open the Section Menu and choose Modify.

| 4 GENERAL DET | AILS                        |              |   |
|---------------|-----------------------------|--------------|---|
| - → General   | formation about the section |              |   |
| Name          | General tab                 | BBC Homepage |   |
| Status        | General tab                 | Approved     | • |

3. To change the link's name on the web page or the publishing status of the link; select the **General tab** and make the required changes.

| 4 GENERAL DETAILS |              |           |                     |              |   |
|-------------------|--------------|-----------|---------------------|--------------|---|
| ⇒ Information     | ک ut this li | ink secti | ion                 |              |   |
| Link type         | Dotoile t    |           |                     | Section      | 0 |
|                   | Details t    | ab        |                     | External URL | ۲ |
| Link section      |              |           |                     |              | 0 |
| Link URL          |              |           | http://www.bbc.co.u | k/           |   |
| Link target       |              |           |                     | _blank       |   |

- 4. To change the URL that the link points to, the type of link it is or the way the link will be targeted; select the **Details tab** and make the required changes.
- 5. When updates have been completed select the **Update button**

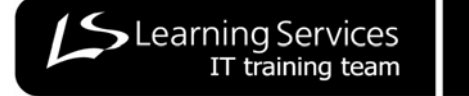

## VIEWING THE HISTORY OF A 'PIECE OF CONTENT'

The history of a 'piece of content' can be viewed in 2 ways:

#### FROM THE GENERAL INFO TAB:

1. Navigate to the 'piece of content'.

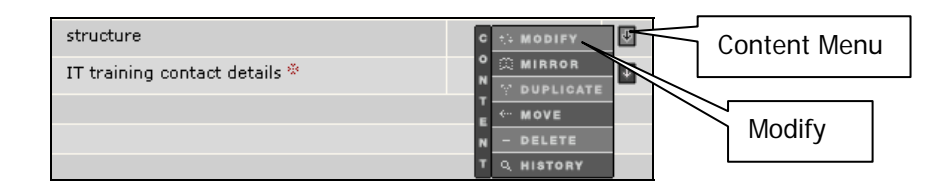

- 2. Open the Content Menu and choose Modify.
- 3. Select the General Info tab.

| General Info tab                             |                               |
|----------------------------------------------|-------------------------------|
| t GENERAL INFO CONTENT PLACEMENT SITES OPTIO | NS                            |
| General Content Information                  |                               |
| Content name                                 | esp03244 homepage             |
| Template used                                | 001_Strath_Site               |
|                                              |                               |
| Version                                      | 1.1                           |
| Language                                     | en                            |
| Last modified                                | Fri, 20 Jan 2006 20:37:05 GMT |
| Modified by                                  | Show History Icon esp03244    |
| Also appears in                              |                               |
|                                              |                               |
| History                                      | ShowHistory                   |

4. Select the Show History icon.

|                          |            |            | A tab to the History p        | age appea | ars    |              |
|--------------------------|------------|------------|-------------------------------|-----------|--------|--------------|
| GENERAL INFO CONTENT PLA | CEMENT SIT | ES OPTIONS | HISTORY                       |           |        |              |
| → Version History for    | this piece | of content |                               |           |        |              |
| Name                     | Version    | Owner      | Last Modified                 | Previous  |        |              |
| esp03244 homepage        | 1.1        | esp03244   | Fri, 20 Jan 2006 20:37:05 GMT | 1.0       | 🔍 View |              |
| esp03244 homepage        | 1.0        | esp03244   | Fri, 20 Jan 2006 17:27:50 GMT | 0.1       | 🔍 View | 🔽 Set Active |
| esp03244 homepage        | 0.1        | esp03244   | Fri, 20 Jan 2006 17:21:51 GMT | 0.0       | 🔍 View | 🔽 Set Active |

The work history of the 'piece of content' will be listed.

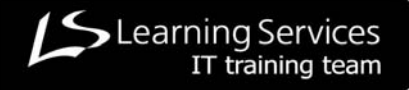

#### FROM THE CONTENT MENU

1. Navigate to the 'piece of content'.

| structure                     | C the Modify | Content Menu |
|-------------------------------|--------------|--------------|
| IT training contact details * |              |              |
|                               | T DUPLICATE  |              |
|                               | E ** MOVE    | Listem       |
|                               | N - DELETE   | History      |
|                               | T Q HISTORY  |              |

2. Open the **Content Menu** and choose **History**.

| S GENERAL INFO CONTENT P                                    | LACEMENT                                  | TES OPTIONS | HISTORY                       |          |        |              |  |
|-------------------------------------------------------------|-------------------------------------------|-------------|-------------------------------|----------|--------|--------------|--|
| Version History for                                         | Yersion History for this piece of content |             |                               |          |        |              |  |
| Name                                                        | Version                                   | Owner       | Last Modified                 | Previous |        |              |  |
| esp03244 homepage                                           | 1.1                                       | esp03244    | Fri, 20 Jan 2006 20:37:05 GMT | 1.0      | 🔍 View |              |  |
| esp03244 homepage                                           | 1.0                                       | esp03244    | Fri, 20 Jan 2006 17:27:50 GMT | 0.1      | 🔍 View | 🔽 Set Active |  |
| esp03244 homepage                                           | 0.1                                       | esp03244    | Fri, 20 Jan 2006 17:21:51 GMT | 0.0      | 🔍 View | 🖌 Set Active |  |
| The second bistoms of the future of contact (sold by listed |                                           |             |                               |          |        |              |  |

The work history of the 'piece of content' will be listed.

# REINSTATING A PREVIOUS VERSION OF A 'PIECE OF CONTENT'

1. Navigate to the **History tabbed page** of the 'piece of content' (see above).

|                               |              |               | History                       | tabbed page |         |              |
|-------------------------------|--------------|---------------|-------------------------------|-------------|---------|--------------|
| ← GENERAL INFO<br>→ Version H | CONTENT PLAC | EMENT SITES O | PTIONS HISTORY                |             |         |              |
| Name                          | Version      | Owner         | Last Modified                 | Previous    |         |              |
| menu nav                      | 0.3          | ess01106      | Fri, 02 Jun 2006 12:18:49 BST | 0.2         | 🔍 View  |              |
| menu nav                      | 0.2          | ess01106      | Fri, 02 Jun 2006 12:17:11 BST | 0.1         | 🔍 View  | 🔽 Set Active |
| menu nav                      | 0.1          | ess01106      | Fri, 02 Jun 2006 11:58:57 BST | 0.0         | View    | 📕 Set Active |
|                               |              |               |                               | $\sim$      |         | $\Box$       |
|                               |              |               | View                          | w icon      | Set Act | tive icon    |

- 2. Select the **View icon** beside 'pieces of content' to find the version required.
- 3. Select the **Set Active icon** of the preferred 'piece of content' to change the version that is to be used.

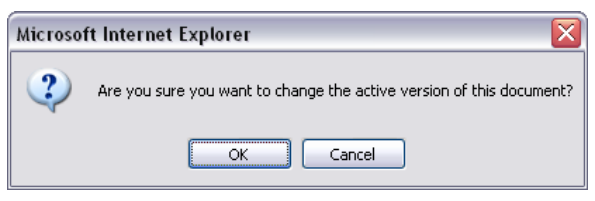

A Confirm Request window will appear.

4. Select the **OK button** 

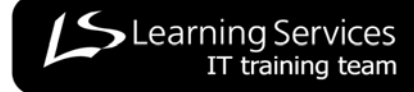

#### SETTING PUBLISHING OPTIONS

This page enables the user to control when pages are published, expire and should be reviewed or archived.

1. Navigate to the 'piece of content'.

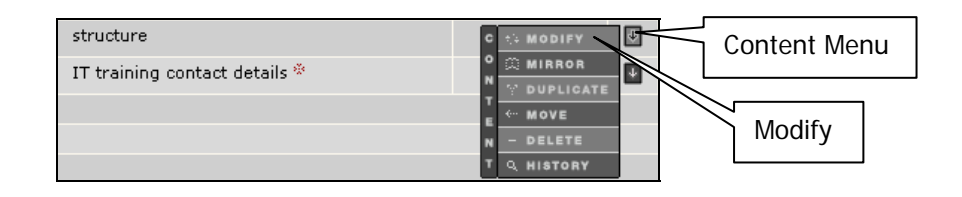

2. Open the Content Menu and choose Modify.

|                                       |                                 | Options tab        |                       |                |
|---------------------------------------|---------------------------------|--------------------|-----------------------|----------------|
| (히 general info ) content   placement | SITES OPTIONS<br>ry Information |                    | _                     |                |
| Publish Date                          |                                 |                    | (d/m/y h:m)           |                |
| Expiry Date                           |                                 |                    | (d/m/y h:m)           |                |
| Review Date                           |                                 |                    | (d/m/y h:m)           |                |
| Archive Section                       |                                 |                    |                       |                |
| u                                     |                                 |                    |                       |                |
|                                       | Da                              | ites and times are | e set in these fields | Archive option |

- 3. Select the **Options tab**.
- 4. Enter the date restrictions as required.
- 5. **OPTIONAL** select an archive location if required.
- 6. Select the **Update button**

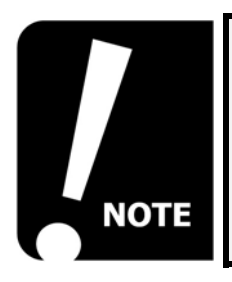

This is a useful feature that enables users to prepare pages in advance of publication and then set release dates for those pages.

It also enables users to set expiry dates with the option to automatically move the expired page to an archive section.

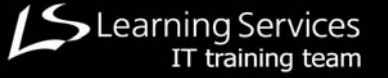

### **UPLOADING MEDIA FILES**

1. Open the Tools Menu on the Site Manager menu-bar.

|                              |         | Tools Menu     |                  |      |
|------------------------------|---------|----------------|------------------|------|
| TERMINAL FOUR                | CONTENT | RIGHTS & ROLES | TOOLS            | HELP |
| MODIFY CONTENT, SHOW SECTION |         |                | · MODIFY PROFILE |      |
|                              |         |                | MEDIA LIBRARY    |      |
|                              | Ме      | dia Library    |                  |      |

2. Choose Media Library.

|             |                   |               | Add New Media | icon           |      |            |
|-------------|-------------------|---------------|---------------|----------------|------|------------|
|             | CATEGORISED MEDIA |               |               | 📫 📓 🏢 🛛 All Ty | rpes | ✓ Filter ※ |
| Categorised | Categorised       | test document |               |                |      |            |
|             |                   | Naviga        | te categories |                |      |            |

- 3. Navigate to the appropriate **Category**.
- 4. Select the Add New Media icon.

| GENERAL CATEGORIES    |                                                                                                   |
|-----------------------|---------------------------------------------------------------------------------------------------|
| → General Media Intor | nation                                                                                            |
| Name                  |                                                                                                   |
| Description           |                                                                                                   |
|                       |                                                                                                   |
|                       |                                                                                                   |
| Туре                  | Adobe PDF Document                                                                                |
| Media                 | Browse                                                                                            |
| Thumbnail *           | Browse                                                                                            |
| Categorisation        | Browse button Categorised                                                                         |
|                       |                                                                                                   |
|                       | * If you do not upload a thumbnail, the system will attempt to create one from the uploaded Media |
|                       |                                                                                                   |
|                       |                                                                                                   |
|                       |                                                                                                   |
|                       |                                                                                                   |
|                       |                                                                                                   |
|                       | ADD CANCEL                                                                                        |

#### Upload media window

- 5. Enter a meaningful name for the file in the **Name textbox**.
- 6. Enter a description for the file in the **Description textbox**.
- 7. Open the **Type drop-down list** and choose the file type of the media.
- 8. Select the Media Browse button Browse.........

| Choose file  |                    |                                           |   |       |       | ?    |
|--------------|--------------------|-------------------------------------------|---|-------|-------|------|
| Look jn:     | Templates          |                                           | • | + E C | * 📰 • |      |
|              | more Templa        | ites<br>polate dot                        |   |       |       |      |
| My Recent    |                    | study template not finished.dot           |   |       |       |      |
| Documents    | MLE3.dwt           |                                           |   |       |       |      |
|              | Session Plan       | uidelines.doc<br>dot                      |   |       |       |      |
| Desktop      | Study skills t     | emplate.dot                               |   |       |       |      |
|              | training.pot       |                                           |   |       |       |      |
| $\square$    | UGITS and S        | nplate.dot<br>Study Skills Guidelines.doc |   |       |       |      |
| My Documents |                    | lines.doc                                 |   |       |       |      |
|              | UGITS templ        | ate.dot                                   |   |       |       |      |
| Mu Computer  |                    |                                           |   |       |       |      |
| My Comparer  |                    |                                           |   |       |       |      |
|              |                    |                                           |   |       |       |      |
| My Network   | File <u>n</u> ame: |                                           |   | 1     | - [   | Open |
| DI I         |                    |                                           |   |       |       |      |

Navigate the local computer file structure to find media file required.

- 9. Navigate to the media file required and select it.
- 10. Select the **Open button**
- 11. OPTIONAL select the Thumbnail Browse button Browse....
- 12. Select the **Add button**

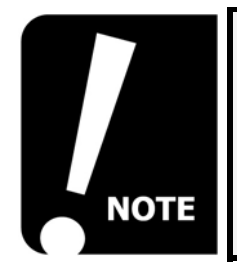

It is essential to enter a meaningful description in the Description textbox because it is used as the ALT tag (displayed as a tooltip) which makes the media item accessible/meaningful to users viewing the webpage through a screen reader.